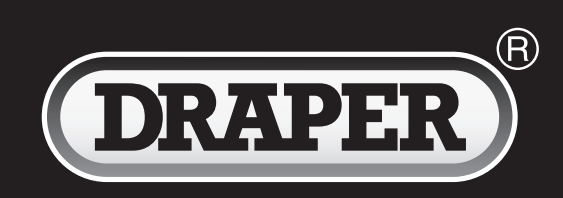

# INSTRUCTION OVERVIEW FOR Electronic Parking Brake Service Tool

Stock No.81276

Part No.FCR-EPB

**IMPORTANT:** PLEASE READ THESE INSTRUCTIONS CAREFULLY TO ENSURE THE SAFE AND EFFECTIVE USE OF THIS PRODUCT.

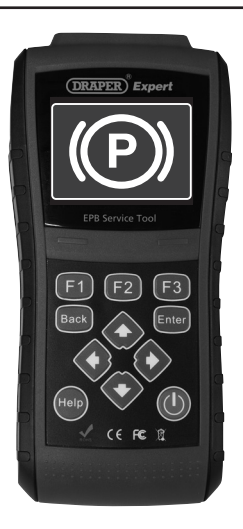

CE

DRAPER

## **GENERAL INFORMATION**

These instructions accompanying the product are the original instructions. This document is part of the product, keep it for the life of the product passing it on to any subsequent holder of the product. Read all these instructions before assembling, operating or maintaining this product.

This manual has been compiled by Draper Tools describing the purpose for which the product has been designed, and contains all the necessary information to ensure its correct and safe use. By following all the general safety instructions contained in this manual, it will ensure both product and operator safety, together with longer life of the product itself.

All photographs and drawings in this manual are supplied by Draper Tools to help illustrate the operation of the product.

Whilst every effort has been made to ensure the accuracy of information contained in this manual, the Draper Tools policy of continuous improvement determines the right to make modifications without prior warning.

## TITLE PAGE

1.1 INTRODUCTION: USER MANUAL FOR: ELECTRONIC PARKING BRAKE SERVICE TOOL Stock no. 81276 Part no. FCR-EPB

### 1.2 REVISIONS:

Date first published July 2015

As our user manuals are continually updated, users should make sure that they use the very latest version.

Downloads are available from: http://www.drapertools.com/b2c/b2cmanuals.pgm

| DRAPER TOOLS LIMITED | WEBSITE:          | www.drapertools.com  |
|----------------------|-------------------|----------------------|
| HURSLEY ROAD         | PRODUCT HELPLINE: | +44 (0) 23 8049 4344 |
| CHANDLER'S FORD      | GENERAL FAX:      | +44 (0) 23 8026 0784 |
| EASTLEIGH            |                   |                      |
| HAMPSHIRE            |                   |                      |
| SO53 1YF             |                   |                      |
| UK                   |                   |                      |

### 1.3 UNDERSTANDING THIS MANUALS SAFETY CONTENT:

**WARNING!** Information that draws attention to the risk of injury or death.

**CAUTION!** Information that draws attention to the risk of damage to the product or surroundings.

### 1.4 COPYRIGHT © NOTICE:

Copyright © Draper Tools Limited.

Permission is granted to reproduce this publication for personal & educational use only. Commercial copying, redistribution, hiring or lending is prohibited. No part of this publication may be stored in a retrieval system or transmitted in any other form or means without written permission from Draper Tools Limited.

In all cases this copyright notice must remain intact.

## **GUARANTEE**

### GUARANTEE

Draper tools have been carefully tested and inspected before shipment and are guaranteed to be free from defective materials and workmanship.

Should the tool develop a fault, please return the complete tool to your nearest distributor or contact Draper Tools Limited, Chandler's Ford, Eastleigh, Hampshire, SO53 1YF. England. Telephone Sales Desk: (023) 8049 4333 or Product Helpline (023) 8049 4344. A proof of purchase must be provided with the tool.

If upon inspection it is found that the fault occurring is due to defective materials or workmanship, repairs will be carried out free of charge. This guarantee period covering parts/labour is 12 months from the date of purchase except where tools are hired out when the guarantee period is ninety days from the date of purchase. The guarantee is extended to 24 months for parts only. This guarantee does not apply to normal wear and tear, nor does it cover any damage caused by misuse, careless or unsafe handling, alterations, accidents, or repairs attempted or made by any personnel other than the authorised Draper warranty repair agent.

Note: If the tool is found not to be within the terms of warranty, repairs and carriage charges will be quoted and made accordingly.

This guarantee applies in lieu of any other guarantee expressed or implied and variations of its terms are not authorised.

Your Draper guarantee is not effective unless you can produce upon request a dated receipt or invoice to verify your proof of purchase within the guarantee period.

Please note that this guarantee is an additional benefit and does not affect your statutory rights.

Draper Tools Limited.

### **Safety Information**

For your own safety and the safety of others, and to prevent damage to the equipment and vehicles, read this manual thoroughly before operating your EPB service tool. The safety messages presented below and throughout this user's manual are reminders to the operator to exercise extreme care when using this device. Always refer to and follow safety messages and test procedures provided by vehicle manufacturer. Read, understand and follow all safety messages and instructions in this manual.

### Safety Message Conventions Used

We provide safety messages to help prevent personal injury and equipment damage. Below are signal words we used to indicate the hazard level in a condition.

#### A DANGER

Indicates an imminently hazardous situation which, if not avoided, will result in death or serious injury to the operator or to bystanders.

#### 

Indicates a potentially hazardous situation which, if not avoided, could result in death or serious injury to the operator or to bystanders.

#### 

Indicates a potentially hazardous situation which, if not avoided, may result in moderate or minor injury to the operator or to bystanders.

### **Important Safety Instructions**

And always use your EPB service tool as described in the user's manual, and follow all safety messages.

#### 

- Do not route the test cable in a manner that would interfere with driving controls.
- Do not exceed voltage limits between inputs specified in this user's manual.
- Always wear goggles to protect your eyes from propelled objects as well as hot or caustic liquids.
- Fuel, oil vapors, hot steam, hot toxic exhaust gases, acid, refrigerant and other debris produced by a malfunction engine can cause serious injury or death. Do not use the EPB service tool in areas where explosive vapor may collect, such as in below-ground pits, confined areas, or areas that are less than 18 inches (45 cm) above the floor.
- Do not smoke, strike a match, or cause a spark near the vehicle while testing and keep all sparks, heated items and open flames away from the battery and fuel / fuel vapors as they are highly flammable.
- Keep a dry chemical fire extinguisher suitable for gasoline, chemical and electrical fires in work area.
- Always be aware of rotating parts that move at high speed when an engine is running and keep a safe distance from these parts as well as other potentially moving objects to avoid serious injury.
- Do not touch engine components that get very hot when an engine is running to avoid severe burns.
- Block drive wheels before testing with engine running. Put the transmission in park (for automatic transmission) or neutral (for manual transmission). And never leave a running engine unattended.
- Do not wear jewelry or loose fitting clothing when working on engine.

## CONTENTS

| CONTENTS                                             |           |
|------------------------------------------------------|-----------|
| Page content                                         | Page      |
| INTRODUCTION                                         | 2         |
| GUARANTEE                                            | 3         |
| SAFETY ΙΝΕΟRΜΑΤΙΩΝ                                   | 4         |
| SAFETY MESSAGE CONVENTIONS USED                      | 4         |
| IMPORTANT SAFETY INSTRUCTIONS                        | 4         |
|                                                      | 7         |
| 1.1 BOLD TEXT                                        | 7         |
| 1.2 SYMBOLS AND ICONS                                | 7         |
| 1.2.1 Solid Spot                                     | 7         |
| 1.2.2 Arrow Icon                                     | 7         |
| 1.2.3 Note and Important Message                     | 7         |
| 2 INTRODUCTION                                       | 8         |
| 2.1 DESCRIPTIONS                                     | 8         |
| 2.2 ACCESSORY DESCRIPTIONS                           | 9         |
| 2.3 TECHNICAL SPECIFICATIONS                         | 9         |
| 3 GETTING STARTED                                    | 9         |
| 3.1 PROVIDING POWER TO EPB SERVICE TOOL              | 9         |
| 3.1.1 Connecting to Vehicle Power                    | 9         |
| 3.1.2 Connecting to Personal Computer with USB Cable | 10        |
| 3.2 APPLICATION OVERVIEW                             | 10        |
| 3.3 INPUT DIAGLOG BOX                                | 10        |
| 4 DIAGNOSTIC OPERATIONS                              | 11        |
| 4.1 VEHICLE IDENTIFICATION                           | 11        |
| 4.1.1 Manual Venicle Selection                       | 12        |
|                                                      | 15<br>12  |
| 4.2 DIAGNOSTICT UNCTION SELECTION                    | 15        |
| 4.2.1 Read Codes                                     | 15        |
| 4.2.3 Live Data                                      | 16        |
| 4.2.3.1 Complete Data List                           | 16        |
| 4.2.3.2 Custom Data List                             | 19        |
| 4.2.4 ECU Information                                | 20        |
| 4.2.5 Special Function                               | 21        |
| 5 OBDII/EOBD OPERATIONS                              | 22        |
| 5.1 SYSTEM STATUS                                    | 23        |
| 5.2 READ CODES                                       | 24        |
| 5.3 ERASE CODES                                      | 26        |
| 5.4 LIVE DATA                                        | 26        |
| 5.4.1 Complete Data List                             | 27        |
| 5.4.2 Custom Data List                               | 29        |
|                                                      | 30        |
| 2.0 KEAU I/IVI KEAUINESS STATUS DATA                 | 3 I<br>22 |
| 5.8 ONLROARD MONITOR TEST                            | 55<br>3/  |
| 5.9 COMPONENT TEST                                   | 36        |
| 5 10 REQUEST VEHICLE INFORMATION                     | 55        |
|                                                      |           |

## CONTENTS

| Page content                | Page |
|-----------------------------|------|
| 5.11 MODULES PRESENT        | 39   |
| 5.12 DTC LOOKUP             | 40   |
| 6 PLAYBACK DATA             | 41   |
| 7 SYSTEM SETUP              | 43   |
| 7.1 SELECT LANGUAGE         | 43   |
| 7.2 CHANGE UNITS            | 44   |
| 7.3 CONFIGURE BEEPER        | 45   |
| 7.4 TEST KEYPAD             | 45   |
| 7.5 LCD KEYPAD              | 46   |
| 7.6 TOOL INFORMATION        | 46   |
| 7.7 CONFIGURE SHORTCUT KEYS | 47   |

Note: Draper Tools accepts no responsibility for any accident or injury arising from servicing the vehicles system. When interpreting results from the vehicle, always follow the manufacturer's recommendation for repair.

## **1 Using This Manual**

We provide tool usage instructions in this manual. Below are the conventions we used in the manual.

### 1.1 Bold Text

Bold text is used to highlight selectable items such as buttons and menu options.

Example:

Press the ENTER button to select.

### 1.2 Symbols and Icons

### 1.2.1 Solid Spot

Operation tips and lists that apply to specific tool are introduced by a solid spot •.

Example:

When System Setup is selected, a menu that lists all available options displays. Menu options include:

- Languages
- Unit
- Beep
- Keypad Test
- LCD Test
- About
- Shortcuts

### 1.2.2 Arrow Icon

An arrow icon indicates a procedure.

Example:

To change menu language:

1. Scroll with the arrow keys to highlight Language on the menu.

2. Press the ENTER button to select.

### 1.2.3 Note and Important Message

### Note

A NOTE provides helpful information such as additional explanations, tips, and comments.

Example:

### NOTE

Test results do not necessarily indicate a faulty component or system.

### Important

IMPORTANT indicates a situation which, if not avoided, may result in damage to the test equipment or vehicle.

#### Example:

### IMPORTANT

Do not soak keypad as water might find its way into the EPB service tool.

## **2 Introduction**

The new Electronic Park Brake Service Tool is specially designed to allow the service and maintenance of brake systems on multiple brands of vehicles where electronic brake systems are fitted.

With the tool properly connected to the vehicle's data link connector (DLC), you can use the EPB service tool to read diagnostic trouble codes and view "live" data readings from EPB control systems. You can also save "recordings" of the data readings.

### 2.1 Descriptions

This section illustrates external features, ports and connectors of the tool.

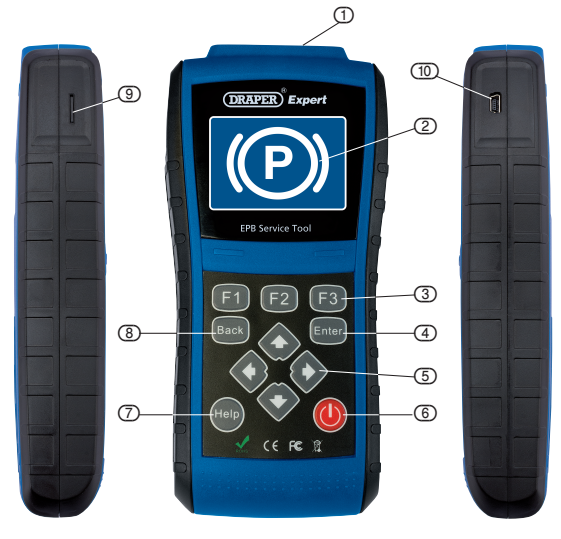

Figure 2-1 Front View

- 1 Diagnostic Port provides connection between the EPB service tool and vehicle.
- 2 LCD Display shows menus, test results and operation tips.
- 3 Function Keys / Shortcut keys three keys that correspond with "buttons" on some screens for executing special commands or provide quick access to most frequently used applications or functions.
- 4 ENTER Key executes a selected option and generally goes to the next screen.
- 5 Direction Keys select an option or scroll through a screen of data or text.

6 **Power Switch** - turns on/off the EPB service tool and press and hold for 5 seconds for emergency reboots.

- 7 HELP Key displays helpful information.
- 8 BACK Key exits a screen and generally returns to previous screen.

9 TF Card Port - holds the TF memory card for data backup and software update.

10 USB Port - provides a USB connection between the EPB service tool and PC or laptop.

#### IMPORTANT

Do not use solvents such as alcohol to clean keypad or display. Use a mild nonabrasive detergent and a soft cotton cloth.

### 2.2 Accessory Descriptions

This section lists the accessories that go with the EPB service tool. If you find any of the following items missing from your package, contact your local dealer for assistance.

- 1 User's Guide provides operation instructions for the usage of the EPB service tool.
- 2 **USB Cable** provides connection between the EPB service tool and a computer to upgrade the tool.
- 3 TF Memory Card contains the EPB service tool's operating software and applications.

#### IMPORTANT

Do not remove the memory card unless performing updates to the card.

- 4 Diagnostic Cable provides connection between the EPB service tool and vehicle.
- 5 Nylon Carry Pouch stores the EPB service tool and its accessories.

### 2.3 Technical Specifications

Display: Backlit, 480\*272 TFT color display

Working Temperature: 0 to 60  $\degree$ C (32 to 140 $\degree$ F)

Storage Temperature: -20 to  $70^{\circ}$ C (-4 to  $158^{\circ}$ F)

Power Supply: 8-18V vehicle power, 12V AC/DC power, 3.3V USB power

Dimensions (L\*W\*H): 200\*130\*40mm

Gross Weight: 1.2Kg

**Protocols**: SAE J1850 (VPW and PWM), ISO 9141-2, ISO 14230-2 (KWP 2000), ISO 15765-4 (CAN)

## **3 Getting Started**

This section describes how to provide power to the EPB service tool, provides brief introductions of applications loaded on the EPB service tool and display screen layout and illustrates how to input text and numbers with the EPB service tool.

### 3.1 Providing Power to EPB Service Tool

Before using the EPB service tool, make sure to provide power to the EPB service tool.

The unit operates on any of the following sources:

- 12-volt vehicle power
- USB connection to personal computer

### 3.1.1 Connecting to Vehicle Power

The EPB service tool normally powers on whenever it is connected to the data link connector (DLC).

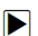

To connect to vehicle power:

- 1. Locate the data link connector (DLC). The DLC is generally located under the dash on the driver side of the vehicle.
- 2. Attached the diagnostic cable to the EPB service tool and tighten the captive screws to ensure good connection.
- 3. Connect a correct adapter to the data cable according to the vehicle being serviced and plug it into the vehicle DLC.
- 4. Switch the ignition key to the ON position.
- 5. The EPB service tool automatically boots up.

#### IMPORTANT

Never try to provide power for the EPB service tool from USB connection when the EPB service tool is communicating with a vehicle.

### 3.1.2 Connecting to Personal Computer with USB Cable

The EPB service tool also receives power through the USB port when it is connected to a PC for updating software and transferring saved files.

To connect to PC:

- 1. Insert the small end of the USB cable to the USB port at the right side of the EPB service tool and the large end to a computer.
- 2. Press the power switch of the EPB service tool to power it on.

### 3.2 Application Overview

When the EPB service tool boots up, the home screen opens. This screen shows all applications loaded on the unit.

Following applications are preloaded into the EPB service tool:

- OBDII/EOBD leads to OBDII screens for all 9 generic OBD system tests.
- EPB leads to screens for diagnostic trouble code information, live datastream, ECU information, special functions of electric parking brake systems on 13 vehicle makes sold worldwide.
- Setup leads to screens for adjusting default settings to meet your own preference and view information about the EPB service tool.
- Playback leads to screens for access saved data files.

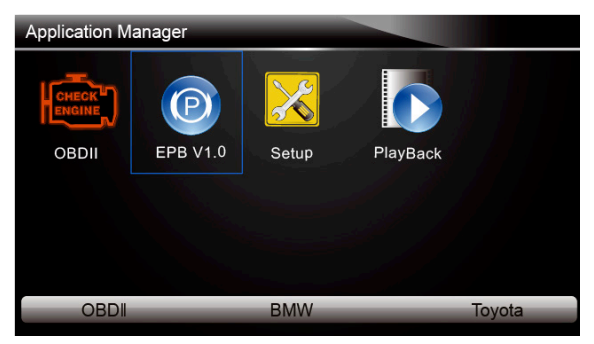

Figure 3-1 Sample Home Screen

### 3.3 Input Dialog Box

This section illustrates how to use the tool to input letters and numbers, such as VIN number, channel number, test values and DTC number. Typically, you may be required to input letters or numbers when you are doing any of the following operations.

- VIN entry
- input channel number
- set adaptation value
- look up DTCs

The tool provides 4 different types of keyboard to meet your specific needs. Depending on the needs of text entry, it automatically shows the most suitable keypad.

- classic QWERTY keyboad for input of texts that contain both letters and numbers
- numeric keyboard for input of numbers

- alphabet keyboard for input of letters
- hexadecimal keyboard for special functions.
- To input text with the EPB service tool:

1. When you are requested to input text, press the function key **Keyboard**, and the keyboard displays.

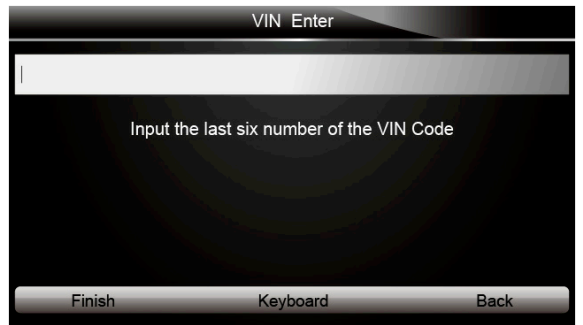

Figure 3-2 Sample Input Text Screen

Scroll with the arrow keys to highlight your desired letter or number and press the ENTER key to confirm.

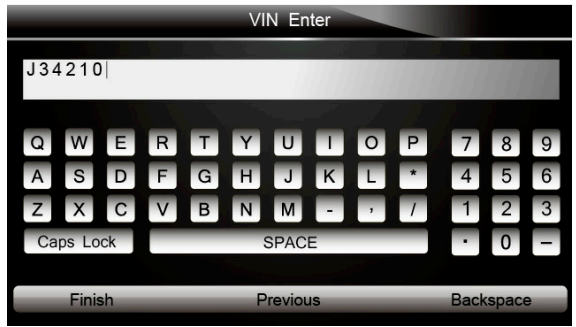

Figure 3-3 Sample Numeric Keyboard Screen

- 3. To delete a letter or number, use the function key **Previous** to move the cursor to it and then press the **Backspace** button.
- 4. When finished the entry, press Finish key to continue.

### **4 Diagnostic Operations**

This section illustrates how to use the EPB service tool to read and clear diagnostic trouble codes, and view "live" data readings and ECU information on Electronic Parking Brake systems of 13 vehicles and also save "recordings" of the data readings.

### 4.1 Vehicle Identification

The vehicle identification information presented is provided by the ECM of the vehicle being tested. Therefore, certain attributes of the test vehicle must be entered into the tool to ensure the data displays correctly. The vehicle identification sequence is menu driven, you simply follow the screen prompts and make a series of choices. Each selection you make advances you to the next screen. Exact procedures may vary somewhat by vehicle.

It typically identifies a vehicle by the following methods.

- Manual vehicle selection
- Manual VIN entry

#### NOTE

Not all identification procedure listed below is applicable to all vehicles. Available options may vary by vehicle manufacturer.

### 4.1.1 Manual Vehicle Selection

- To identify a vehicle by manual vehicle selection:
  - 1. Scroll with the arrow keys to highlight **EPB** from the Application menu and press the **ENTER** key to start. If you have the application assigned to one of the function keys at the bottom of the screen, you can alternatively press the function key to start the application.

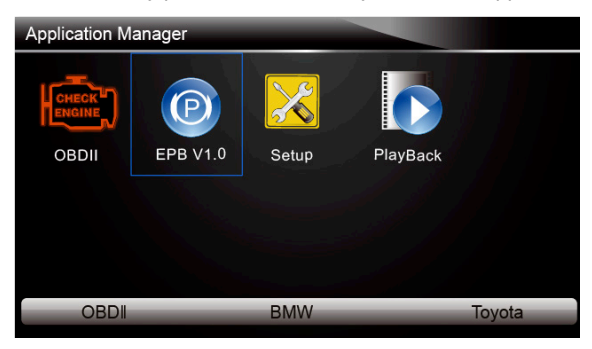

Figure 4-1 Sample Application Menu

2. A screen with vehicle manufacturer displays. Select the vehicle manufacturer being tested.

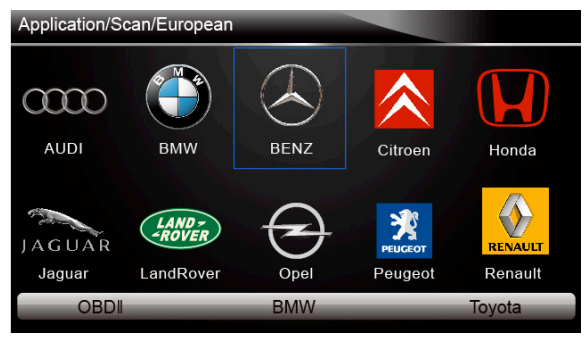

Figure 4-2 Sample Vehicle Manufacturer Selection Screen

On each screen that appears, select the correct option and then press the ENTER key. Do this until the complete vehicle information is entered and the diagnostic menu displays.

| Application/EPB |   |     |   |       |               |          |        |    |      |   |    |    |  |  |
|-----------------|---|-----|---|-------|---------------|----------|--------|----|------|---|----|----|--|--|
|                 |   |     |   | VOLVO |               |          |        |    |      |   |    |    |  |  |
| Toyota          | ~ | N   |   | Volvo |               | N        | abielo |    |      |   |    |    |  |  |
|                 |   |     |   |       |               | v        | enicie | _  |      |   |    |    |  |  |
|                 | 1 | XC7 | כ |       | $\{ \cdot \}$ | <u>.</u> |        | ./ |      | 1 |    |    |  |  |
|                 | 2 | XC6 | ) |       |               |          |        | 1  | £ 1  |   |    |    |  |  |
| 000             | 3 | V70 |   |       |               |          |        |    | Year |   |    |    |  |  |
| OBDI            | 4 | S80 |   | 1     | 2009          |          |        |    |      |   |    |    |  |  |
|                 |   |     |   | 2     | 2008          |          |        |    |      |   |    |    |  |  |
|                 |   |     |   | 3     | 2007          |          |        |    |      |   | L. | J. |  |  |
|                 |   |     |   |       |               |          |        |    |      |   |    |    |  |  |
|                 |   |     |   |       |               |          |        |    |      |   |    |    |  |  |
|                 | - |     |   |       |               |          |        |    |      |   |    |    |  |  |
|                 |   |     |   |       |               |          |        |    |      |   |    |    |  |  |
|                 |   |     |   |       |               |          |        |    |      |   |    |    |  |  |

Figure 4-3 Sample Vehicle Selection Screen

### 4.1.2 Manual VIN Entry

Manual VIN Entry identifies a vehicle by manually inputting a 17-digit VIN code.

- To identify a vehicle by manual VIN entry:
  - 1. Refer to Step 1-2 of 4.1.1 manual vehicle selection.
    - 2. A virtual keyboard opens for VIN entry. Input a valid VIN code as required on screen and use the function key **Finish** to confirm. The tool starts to identify the vehicle.

|                 | VIN Enter                 |   |   |   |    |   |   |      |       |   |   |   |
|-----------------|---------------------------|---|---|---|----|---|---|------|-------|---|---|---|
| J34             | J34210                    |   |   |   |    |   |   |      |       |   |   |   |
| Q               | W                         | Е | R | т | Y  | U | - | 0    | P     | 7 | 8 | 9 |
| Α               | S                         | D | F | G | н  | J | к | L    | *     | 4 | 5 | 6 |
| Ζ               | X                         | С | V | В | Ν  | М | - | ,    | /     | 1 | 2 | 3 |
| Ca              | Caps Lock SPACE           |   |   |   |    |   | • | 0    | -     |   |   |   |
|                 | Finish Previous Backspace |   |   |   |    |   | e |      |       |   |   |   |
| Finish Previous |                           |   |   |   | JS |   |   | Васк | space | 9 |   |   |

Figure 4-4 Sample Manual VIN Entry with Keyboard

### 4.2 Diagnostic Function Selection

This section illustrates how to work on the electronic parking brake systems.

- To perform diagnosis:
  - 1. Turn the ignition off.
  - 2. Release the park brake and make sure the car is properly blocked.
  - 3. Locate the vehicle'16-pin Data Link Connector (DLC)
  - 4. Plug into the diagnostic cable to the vehicle's DLC.
  - 5. Turn the ignition on.
  - 6. Scroll with the arrow keys to highlight EPB from Home screen and press the ENTER key.
  - 7. After you have completed the identification of vehicle and the EPB service tool establishes communication with the vehicle, the Diagnostic Menu displays.

The menu options may include:

Read Codes

- Erase Codes
- Live Data
- ECU Information
- Special Function

#### NOTE

Not all function options listed above are applicable to all vehicles. Available options may vary by the year, model, and make of the test vehicle. A "The selected mode is not supported!" message displays if the option is not applicable to the vehicle under test.

### 4.2.1 Read Codes

Read Codes menu lets you read trouble codes found in the control unit.

To read codes from a vehicle:

1. Scroll with the arrow keys to highlight Read Codes from Diag. Menu and press the ENTER key.

|   | Diag. Menu       |
|---|------------------|
| 1 | Read Codes       |
| 2 | Erase Codes      |
| 3 | Live Data        |
| 4 | ECU Information  |
| 5 | Special Function |
|   |                  |
|   |                  |
|   |                  |

Figure 4-5 Sample Function Menu Screen

 A code list including code number and its description displays. Use the up and down arrow keys to scroll through data to select lines, and left and right arrow keys to scroll back and forth through different screens of data.

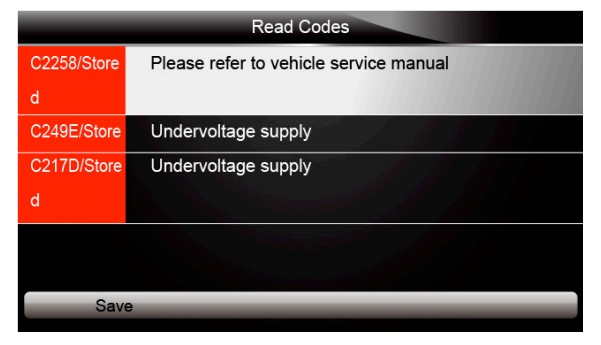

Figure 4-6 Sample Code Screen

- 3. Press function key Save to store DTC information. Or use the BACK key to exit.
- 3. If there is no trouble code, the following screen displays. Press any key to return to the function menu.

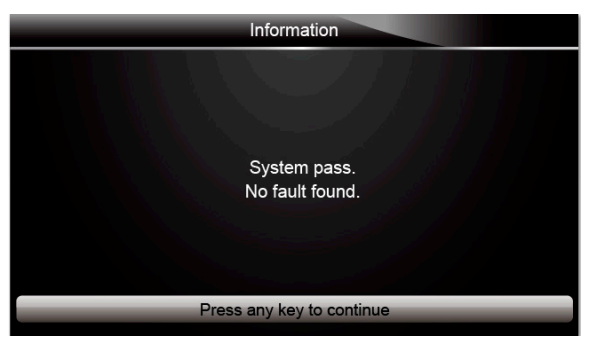

Figure 4-7 Sample No Fault Screen

### 4.2.2 Erase Codes

Erase Codes menu lets you to clear all current and stored DTCs from the control module. Also it erases all temporary ECU information, so make sure that the selected system are completely checked and serviced by technicians and no vital information will be lost before clearing codes.

#### NOTE

- To clear codes, make sure that the ignition key is switched to ON with the engine off.
- Erase Codes does not fix the problem that caused the fault! DTCs should only be erased after correcting the condition(s) that caused them.

To clear codes:

1. Scroll with the arrow keys to highlight **Erase Codes** from Diag. Menu and press the **ENTER** key.

|   | Diag. Menu       |
|---|------------------|
| 1 | Read Codes       |
| 2 | Erase Codes      |
| 3 | Live Data        |
| 4 | ECU Information  |
| 5 | Special Function |
|   |                  |
|   |                  |
|   |                  |

Figure 4-8 Sample Function Menu Screen

2. Follow the on-screen instructions and answer questions about the vehicle being tested to enter into next screen.

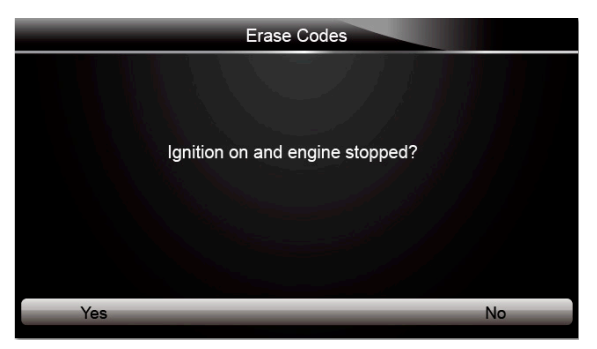

Figure 4-9 Sample Erase Codes Screen 1

3. Press the function key **Yes** to complete the procedure.

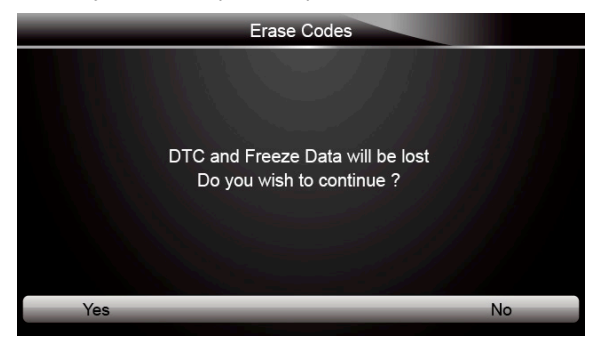

Figure 4-10 Sample Erase Codes Screen 2

3. Check the codes again. If any codes remain, repeat the Erase Codes steps.

### 4.2.3 Live Data

Live Data menu lets you view and record real time PID data from EPB system. Menu options typically include:

- All Data List
- Custom Data List

### 4.2.3.1 All Data List

ALL Data List menu lets you view all live PID data from EPB system.

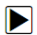

To view all live PID data

1. Scroll with the arrow keys to highlight Live Data from the menu.

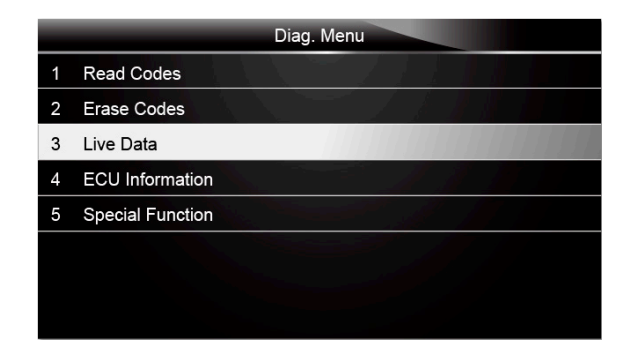

#### Figure 4-11 Sample Diag. Menu Screen

2. Press the **ENTER** key to display the live data menu.

|   | Live Data   |
|---|-------------|
| 1 | All Data    |
| 2 | Custom List |
|   |             |
|   |             |
|   |             |
|   |             |
|   |             |
|   |             |

Figure 4-12 Sample Live Data Selection Screen

3. Select the All Data from the menu and press the ENTER key to display the datastream screen.

| Live Data                              |     |     |
|----------------------------------------|-----|-----|
| Voltage of terminal 87 at control unit | 0.0 | V   |
| A7/3n1(SBC Control unit)               |     |     |
| Wake-up line from control unit N10/10  | 0.1 | V   |
| (Driver-side SAM control module)       |     |     |
| Power supply Valve relay               | 0.0 | V   |
| Power supply A7/3m1 (High Pressure and | 0.1 | V   |
| Pause One Graphic                      | S   | ave |

Figure 4-13 Sample All Data Screen

4. Scroll with the up and down arrow keys to highlight a line, if the **One Graphic** on the bottom is highlighted, it indicates the graphing is available for the selected line. Press the function key **One Graphic** to display the PID graph.

| L6/1 (Left front spe | eed sensor)  | 10 mph<br>15.0 |
|----------------------|--------------|----------------|
|                      |              | 5.0            |
| Pause                | Two Graphics | Save           |

Figure 4-14 Sample PID graph Screen

5. Press the function key Two Graphics to display two PID graphs in one screen.

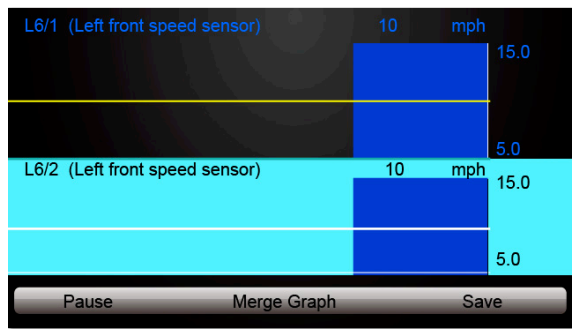

Figure 4-15 Sample Two PID Graph Screen

6. Press the function key **Merge Graph** to display two PID plots in one coordinate for easy and intuitive diagnosis.

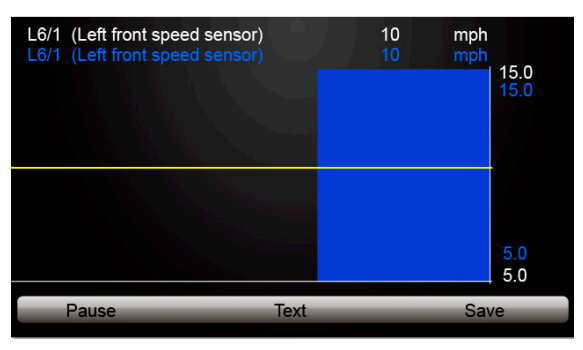

Figure 4-16 Sample Merged PID Plots Screen

- 7. To record the data to memory of the EPB service tool, use the function key **SAVE**, and press **Stop Saving** to stop recording at any time.
- 8. Press Text to return to text viewing of PID data.
- 9. Select **Pause** to suspend collecting data from the EPB service tool and use the **Continue** key to resume collecting data.
- 10.Press the **Back** key to return to the previous menu.

### 4.2.3.2 Custom Data List

Custom Data List menu lets you to minimize the number of PIDs on the data list and focus on any suspicious or symptom-specific data parameters.

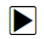

- To create a custom data list:
- 1. Select Custom List from the menu and press the ENTER key.

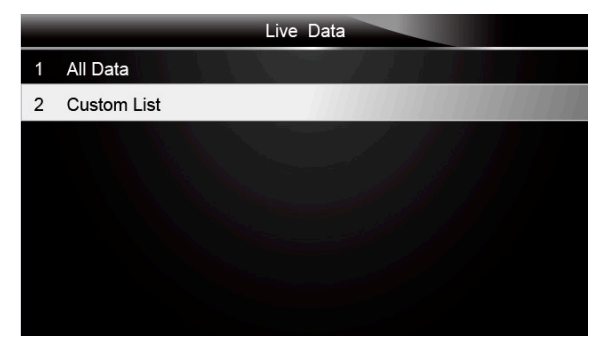

Figure 4-17 Sample Live Data Screen

2. The custom datastream selection screen displays. Scroll with the up and down arrow keys to highlight a line, press the **ENTER** key and then repeat the action to make more selections.

|   | Live Data                                              |     |
|---|--------------------------------------------------------|-----|
| 1 | Voltage of terminal 87 at control unitA7/3n1(SBC       | 1   |
|   | Control unit)                                          |     |
| 1 | Wake-up line fron control unit N10/10 (Driver-side SAM | 2   |
|   | control module)                                        |     |
| 1 | Power supply Valve relay                               | 3   |
| V | Power supply A7/3m1 ( High Pressure and return pump )  | 4   |
| 1 | L6/1 ( Left front speed sensor)                        | 5   |
|   | Selected All Clear All View D                          | ata |

Figure 4-18 Sample Custom List Selection Screen

#### NOTE

To deselect an item, select it again and then press the **ENTER** key. Alternatively, use the function keys **SELECT ALL** and **CLEAR ALL** to select or deselect all items at once.

3. When finished selection, use the function key VIEW DATA to display selected items.

| Live Data                              |     |     |
|----------------------------------------|-----|-----|
| Voltage of terminal 87 at control unit | 0.0 | V   |
| A7/3n1(SBC Control unit)               |     |     |
| Wake-up line from control unit N10/10  | 0.1 | V   |
| (Driver-side SAM control module)       |     |     |
| Power supply Valve relay               | 0.0 | V   |
| Power supply A7/3m1 (High Pressure and | 0.1 | V   |
| Pause One Graphic                      | S   | ave |

Figure 4-19 Sample Datastream Screen

### 4.2.4 ECU Information

ECU Information screen displays the identification data of the control module under test, such as the control module identification string and the control module coding.

### I

To read ECU information: 1. Select ECU Information from Diag. menu and press the ENTER key.

|   | Diag. Menu       |
|---|------------------|
| 1 | Read Codes       |
| 2 | Erase Codes      |
| 3 | Live Data        |
| 4 | ECU Information  |
| 5 | Special Function |
|   |                  |
|   |                  |
|   |                  |

Figure 4-20 Sample Function Menu Screen

2. A screen with detailed information of the selected control module displays.

| ЕРВ                  |            |  |  |
|----------------------|------------|--|--|
| MB number            | 0355456232 |  |  |
| Supplier             | Bosch      |  |  |
| Hardware status      | 11 / 04    |  |  |
| Software statua      | 11 / 04    |  |  |
| Diagnosis identifier | 0/3        |  |  |
|                      |            |  |  |
| Save                 | Back       |  |  |

Figure 4-21 Sample ECU Information Screen

3. Press function key Save to store ECU information. Or use the BACK key to exit.

#### 4.2.5 Special Functions

Special Functions let you perform bi-directional tests on electronic parking brake systems of multiple vehicle brands. The tests let you to deactivate and re-activate brake control system, set new brake pad thickness after AUDI A8 service, bleed the brake systems and more.

Some tests display a command to the operator. For example, if "Pressing Brake Pedal" displays, the operator has to press and hold the brake pedal and then continue. Actual tests vary by vehicle manufacturer, year, make.

Typical special test options include:

**Deactivate/Activate SBC/EPB systems** – allows to deactivate brakes for further service or maintenance work on brake systems or activate brakes when service or maintenance work on brake systems are completed.

Adaptation on Audi A8 – allows to set new pad thickness of rear brakes calipers after changing brake discs & pads on Audi A8 models.

**Replace hydraulic brake systems fluid/bleed brake system on Mercedes SBC vehicles** – allows to change brake fluid/bleed brake system.

**Perform service reset and service position on BMW EPB vehicles** – allows to do the CBS reset and CBS correction for front brake and rear brake.

**Perform activation/service work on Volvo PBM vehicles** – allows to perform installation check, applying parking brake, releasing parking brake, activating service mode and exiting service mode.

**Reset memory on Toyota EPB vehicles** – allows to clear the learned memory of the EPB ECU.

**Perform brake cable replacement and electric parking brake replacement** – allows to fit in or remove the brake cable safely, adjust brake cable's tension and calibrate the electric parking brake replacement.

Save and write clutch pedal programming on Renault EPB vehicles – allows to save clutch pedal programming on Renault vehicles fitted with manual gearbox. After this command is activated, the tool allows to "flash" the electric parking brake unit with the saved clutch data.

**Perform control function and reset function on Opel EPB vehicles** – allows to apply/release park brake cable service, provide park brake cable service replacement procedures and calibrate the parking brake systems after brake service.

Sensor calibration on Honda EPB vehicles – allows to program the current output value of each sensor into the electric parking brake unit.

Provides parking brake unjam procedure and perform longitudinal accelerometer calibration on Land Rover EPB vehicles – allows to drive the electronic park brake so it is unjamed in the releasing direction and then drive it into mounting position or the latching position; also allows to perform longitudinal accelerometer calibration.

#### 

EPB systems must be deactivated before carrying out any maintenance/service work on the brakes such as changing of pads, discs and calipers.

Use proper tools to avoid the risk of body injuries of mechanics and technicians and damage to the brake system.

Make sure the vehicle is properly blocked after deactivation of the systems.

- To perform special tests on a vehicle:
  - Scroll with the arrow keys to highlight the Special Function from the Diag. Menu and press the ENTER key.

|   | Diag. Menu       |
|---|------------------|
| 1 | Read Codes       |
| 2 | Erase Codes      |
| 3 | Live Data        |
| 4 | ECU Information  |
| 5 | Special Function |
|   |                  |
|   |                  |
|   |                  |

Figure 4-22 Sample Function Menu Screen

2. A group selection screen, test selection screen, several step-by-step instruction screens may appear. Select the special function you want to perform from the menu and press the ENTER key. Read and follow all on-screen instructions carefully. If necessary, use the function keys to perform commands or answer any questions. If more than 3 function keys displays, use the left and right arrow keys to select a command and press the ENTER key to confirm.

|   | ЕРВ                                               |
|---|---------------------------------------------------|
| 1 | Deactivate system 'SBC'                           |
| 2 | Activate system 'SBC'                             |
| 3 | Customer complaints(without fault codes)          |
| 4 | Replace hydraulic brake system fluid./Bleed brake |
|   | system                                            |
|   |                                                   |
|   |                                                   |
|   |                                                   |

Figure 4-23 Sample Special function Screen

3. When completed, press the **BACK** key to return to previous screens.

### **5 OBDII/EOBD Operations**

OBD-II/EOBD menu lets you access all OBD service modes. According to ISO 9141-2, ISO 14230-4, and SAE J1850 standards, the OBD application is divided into several sub programs, called 'Service \$xx'. Below is a list of OBD diagnostic services:

- Service \$01 request current powertrain diagnostic data
- Service \$02 request powertrain freeze frame data
- Service \$03 request emission-related diagnostic trouble codes
- Service \$04 clear/reset emission-related diagnostic information
- Service \$05 request oxygen sensor monitoring test results

- Service \$06 request on-board monitoring test results for specific monitored systems
- Service \$07 request emission-related diagnostic trouble codes detected during current or last completed driving cycle
- Service \$08 request control of on-board system, test or component
- Service \$09 request Vehicle Information

When OBDII/EOBD application is selected from Home screen, the EPB service tool starts to detect the communication protocol autometically. Once the connection has established, a menu that lists all of the tests available on the identified vehicle displays. Menu options typically include:

- System Status
- Read Codes
- Freeze Frame Data
- Erase Codes
- Live Data
- I/M Readiness
- O2 Sensor Test
- On-board Monitor Test
- Component Test
- Vehicle Information
- Modules Present
- Code Lookup

#### NOTE

Not all function options listed above are applicable to all vehicles. Available options may vary by the year, model, and make of the test vehicle. A "The selected mode is not supported!" message displays if the option is not applicable to the vehicle under test.

### 5.1 System Status

System Status option open a screen with a summary of system status of the vehicle under test.

- To view summary system status of a vehicle:
  - 1. Scroll with the arrow keys to highlight **System Status** from Diagnostic Menu and press the **ENTER** key.

|   | Diagnostic Menu       |
|---|-----------------------|
| 1 | System Status         |
| 2 | Read Codes            |
| 3 | Erase Codes           |
| 4 | Live Data             |
| 5 | Freeze Frame          |
| 6 | I/M Readiness         |
| 7 | O2 Monitor Test       |
| 8 | On-board Monitor Test |

Figure 5-1 Sample Diagnostic Menu Screen

2. A screen with detailed information displays.

| System Status |        |  |  |
|---------------|--------|--|--|
| MIL Status    | OFF    |  |  |
| Code Found    | 0      |  |  |
| Monitors N/A  | OFF    |  |  |
| Monitors OK   | 3      |  |  |
| Monitors INC  | 3      |  |  |
|               | H & L  |  |  |
|               | A Carl |  |  |
|               |        |  |  |

Figure 5-2 Sample System Status Screen

### 5.2 Read Codes

Read Codes menu lets you read both stored codes and pending codes found in the control unit. Typical menu options include:

- Stored Codes
- Pending Codes

Diagnostic trouble codes stored in a control module are used to help identify the cause of a trouble or troubles with a vehicle. These codes have occurred a specific number of times and indicate a problem that requires repair.

Pending codes are also referred to as maturing codes that indicate intermittent faults. If the fault does not occur within a certain number of drive cycles (depending on vehicle), the code clears from memory. If a fault occurs a specific number of times, the code matures into a DTC and the MIL illuminates or blinks.

#### To read codes/pending codes from a vehicle:

1. Scroll with the arrow keys to highlight **Read Codes** from Diagnostic Menu and press the **ENTER** key.

|   | Diagnostic Menu       |
|---|-----------------------|
| 1 | System Status         |
| 2 | Read Codes            |
| 3 | Erase Codes           |
| 4 | Live Data             |
| 5 | Freeze Frame          |
| 6 | I/M Readiness         |
| 7 | O2 Monitor Test       |
| 8 | On-board Monitor Test |

Figure 5-3 Sample Diagnostic Menu Screen

Select Stored Codes/Pending Codes and press the ENTER key to confirm. A code list including code number and its description displays.

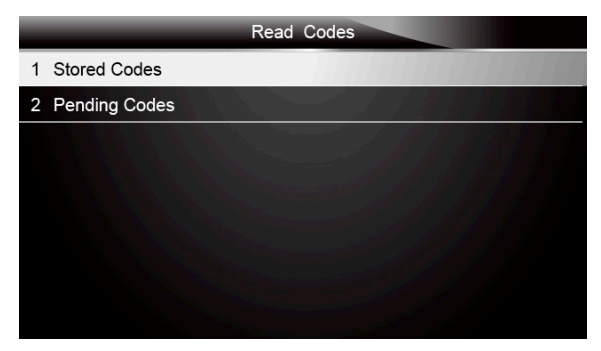

Figure 5-4 Sample Read Codes Screen

If no DTCs are present the message "No (Pending) Codes Found!" is displayed. If any manufacturer specific or enhanced codes detected, select vehicle a make before viewing DTC information.

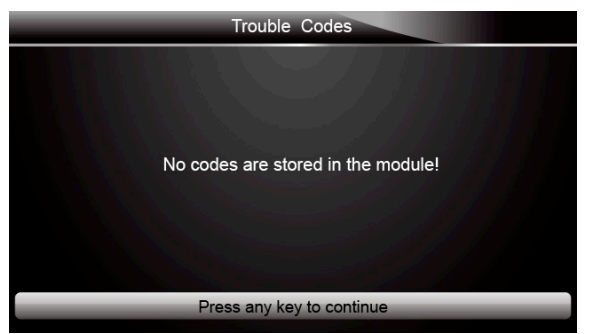

Figure 5-5 Sample No Codes Screen

3. Use the up and down arrow keys to scroll through data to select lines, and left and right arrow keys to scroll back and forth through different screens of data.

| Trouble Codes                                           |                                                      |  |  |  |
|---------------------------------------------------------|------------------------------------------------------|--|--|--|
| P0113/\$10 Intake Air Temperature Sensor 1 Circuit High |                                                      |  |  |  |
| P0123/\$10                                              | Throttle/Pedal Position Sensor/Switch A Circuit High |  |  |  |
| P0222/\$10                                              | Throttle/Pedal Position Sensor/Switch B Circuit Low  |  |  |  |
| P2122/\$10                                              | Throttle/Pedal Position Sensor/Switch D Circuit Low  |  |  |  |
| P2127/\$10                                              | Throttle/Pedal Position Sensor/Switch E Circuit Low  |  |  |  |
| U0001/\$10                                              | High Speed CAN Communication Bus                     |  |  |  |
| P0100/\$10                                              | Mass or Volume Air Flow A Circuit                    |  |  |  |
| Save                                                    |                                                      |  |  |  |

Figure 5-6 Sample Code Screen

4. Press function key Save to store DTC information. Or use the BACK key to exit.

### 5.3 Erase Codes

Erase Codes menu lets you to clear all current and stored DTCs from the control module. Also it erases all temporary ECU information, including freeze frame. So make sure that the selected system are completely checked and serviced by technicians and no vital information will be lost before clearing codes.

#### NOTE

- To clear codes, make sure that the ignition key is switched to ON with the engine off.
- Erase Codes does not fix the problem that caused the fault! DTCs should only be erased after correcting the condition(s) that caused them.

To clear codes:

1. Scroll with the arrow keys to highlight **Erase Codes** from Diagnostic Menu and press the **ENTER** key.

|   | Diagnostic Menu       |
|---|-----------------------|
| 1 | System Status         |
| 2 | Read Codes            |
| 3 | Erase Codes           |
| 4 | Live Data             |
| 5 | Freeze Frame          |
| 6 | I/M Readiness         |
| 7 | O2 Monitor Test       |
| 8 | On-board Monitor Test |

Figure 5-7 Sample Diagnostic Menu Screen

2. Follow the on-screen instructions and answer questions about the vehicle being tested to complete the procedure.

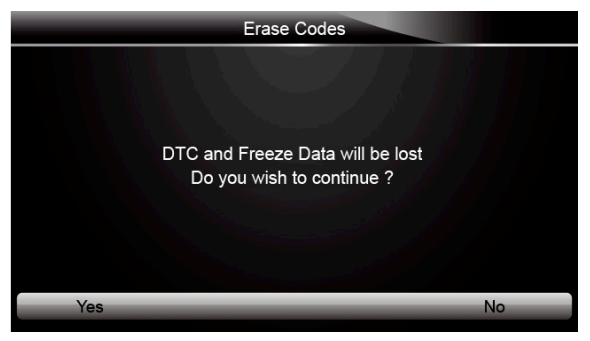

Figure 5-8 Sample Erase Codes Screen

3. Check the codes again. If any codes remain, repeat the Erase Codes steps.

### 5.4 Live Data

Live Data menu lets you view and record real time PID data from the electronic control module.

Menu options typically include:

- Complete Data List
- Custom Data List

### 5.4.1 Complete Data List

Complete Data List menu lets you view all live PID data from a selected system.

- To view all live PID data:
  - 1. Scroll with the arrow keys to highlight Live Data from Diagnostic Menu and press the ENTER key.

|   | Diagnostic Menu       |
|---|-----------------------|
| 1 | System Status         |
| 2 | Read Codes            |
| 3 | Erase Codes           |
| 4 | Live Data             |
| 5 | Freeze Frame          |
| 6 | I/M Readiness         |
| 7 | O2 Monitor Test       |
| 8 | On-board Monitor Test |
|   |                       |

Figure 5-9 Sample Diagnostic Menu Screen

2. Select **Complete List** from the menu and press the **ENTER** key to display the datastream screen

|                 | Live Data |
|-----------------|-----------|
| 1 Complete List |           |
| 2 Custom List   |           |
|                 |           |
|                 |           |
|                 |           |
|                 |           |
|                 |           |
|                 |           |

Figure 5-10 Sample Live Data Menu Screen

3. Use the up and down arrow keys to scroll through data to select lines, and left and right arrow keys to scroll back and forth through different screens of data.

| Complete List            |                                                        |      |    |
|--------------------------|--------------------------------------------------------|------|----|
| Number of DTCs           |                                                        | 0    |    |
| Fuel Systems 1 Status    |                                                        | OL   |    |
| Fuel Systems2 Status     |                                                        |      |    |
| Calculate load value     | م<br>المر محمقة من من من من من من من من من من من من من | 0.0  | %  |
| Engine Coolant Temperatu | ıre                                                    | 57   | °F |
| Short Term Fuel Trim-Ban | k 1                                                    | 0.0  | %  |
| Pause                    | One Graphic                                            | Save |    |

Figure 5-11 Sample Complete List Screen

4. Scroll with the up and down arrow keys to highlight a line, if the **One Graphic** on the bottom is highlighted, it indicates the graphing is available for the selected line. Press the function key **One Graphic** to display the PID graph.

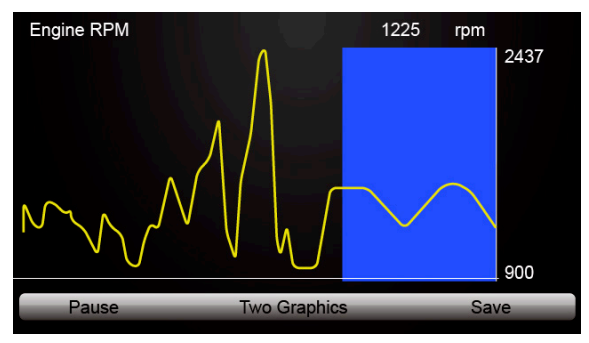

Figure 5-12 Sample PID Graph Screen

5. Press the function key Two Graphics to display two PID graphs in one screen

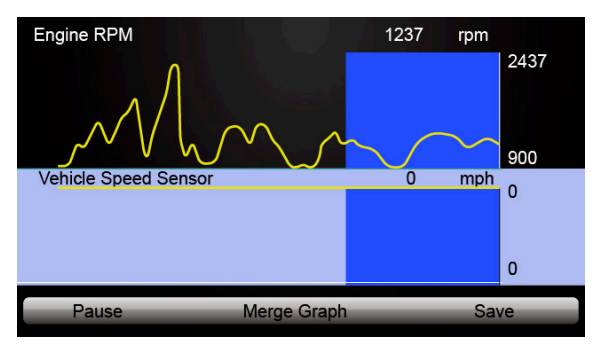

Figure 5-13 Sample Two PID Graph Screen

6. Press the function key **Merge Graph** to display two PID plots in one coordinate for easy and intuitive diagnosis.

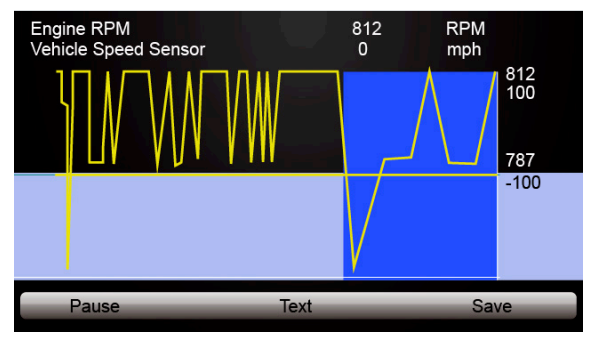

Figure 5-14 Sample Merge Graph Screen

- 7. To record the data to memory of the EPB service tool, use the function key **SAVE**, and press **Stop Saving** to stop recording at any time.
- 8. Select Text to return to text viewing of PID data.
- 9. Press Pause to suspend collecting data and use the Start key to resume collecting data.

10.Use the **Back** key to return to diagnostic menu.

### 5.4.2 Custom Data List

Custom Data List menu lets you to minimize the number of PIDs on the data list and focus on any suspicious or symptom-specific data parameters.

- To create a custom data list:
  - 1. Select Custom List from the menu and press the ENTER key.

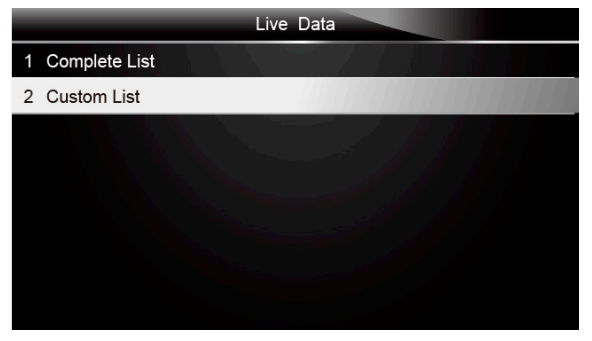

Figure 5-15 Sample Live Data Menu Screen

2. The custom datastream selection screen displays. Scroll with the up and down arrow keys to highlight a line, press the **ENTER** key and then repeat the action to make more selections.

| Cus                                    | tom List         |     |
|----------------------------------------|------------------|-----|
| Mumbers of DTCs                        |                  | 1   |
| Vert Fuel Systems 1 Status             |                  | 2   |
| Tuel Systems2 Status                   |                  | 3   |
| Calculate load value                   |                  | 4   |
| M Engine Coolant Temperature           |                  | 5   |
| M Short Term Fuel Trim-Bank 1          |                  | 6   |
| Multication Long Term Fuel Trim-Bank 1 |                  | 7   |
| Selected All C                         | lear All View Da | ata |

Figure 5-16 Sample Custom Datastream Selection Screen

#### NOTE

To deselect an item, select it again and then press the **ENTER** key. Alternatively, use the function keys **SELECT ALL** and **CLEAR ALL** to select or deselect all items at once.

3. When finished selection, use the function key VIEW DATA to display selected items.

| Custom List                 |     |     |
|-----------------------------|-----|-----|
| Number of DTCs              | 0   |     |
| Fuel Systems 1 Status       | OL  |     |
| Fuel Systems2 Status        | - 1 |     |
| Calculate load value        | 0.0 | %   |
| Engine Coolant Temperature  | 57  | °F  |
| Short Term Fuel Trim-Bank 1 | 0.0 | %   |
| Pause One Graphic           | Si  | ave |

Figure 5-17 Sample Datastream Screen

### 5.5 Freeze Frame

Freeze Frame menu displays freeze frame data, a snapshot of critical vehicle operating conditions automatically recorded by the on-board computer at the time of the DTC set. It is a good function to help determine what caused the fault.

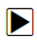

To view freeze frame data:

1. Select Freeze Frame from the Diagnostic Menu. Details of freeze frame data displays.

|   | Diagnostic Menu       |
|---|-----------------------|
| 1 | System Status         |
| 2 | Read Codes            |
| 3 | Erase Codes           |
| 4 | Live Data             |
| 5 | Freeze Frame          |
| 6 | I/M Readiness         |
| 7 | O2 Monitor Test       |
| 8 | On-board Monitor Test |

Figure 5-18 Sample Diagnostic Menu Screen

2. Use the up and down arrow keys to scroll through data to select lines, and left and right arrow keys to scroll back and forth through different screens of data. If no freeze frame detected, the message "No freeze frame data stored!" is displayed.

| Freeze Frame Data |           |  |
|-------------------|-----------|--|
| Load              | 0.0%      |  |
| speed             | 0. km/h   |  |
| Temperature       | -12 °C    |  |
| Temperature       | -40°C     |  |
| Absolute pressure | 0.00 mbar |  |
| Voltage           | 0.000V    |  |
| Timing angle      | 5.5 BTDC  |  |
| Save              | Back      |  |

Figure 5-19 Sample Freeze Data Screen

3. Press function key Save to store freeze frame information. Or use the BACK key to exit.

### 5.6 Read I/M Readiness Status Data

I/M Readiness option allows to view a snapshot of the operations for the emission system on OBDII/EOBD vehicles.

I/M Readiness is a useful function used to check if all monitors are OK or N/A. The vehicle's computer performs tests on the emission system during normal driving conditions. After a specific amount of drive time (each monitor has specific driving conditions and time required), the computer's monitors decide if the vehicles emission system is working correctly.

When the monitor's status is:

- OK vehicle was driven enough to complete the monitor.
- INC (Incomplete) vehicle was not driven enough to complete the monitor.
- N/A (Not Applicable) vehicle does not support that monitor.

There are two types of I/M Readiness tests:

- Since DTCs Cleared shows status of the monitors since the DTCs were last cleared.
- This Drive Cycle shows status of monitors since the start of the current drive cycle.

Below is a list of abbreviations and names of OBD II monitors supported by the EPB service tool.

| No. | Abbreviation    | Name                                        |
|-----|-----------------|---------------------------------------------|
| 1   | Misfire Monitor | Misfire Monitor                             |
| 2   | Fuel System Mon | Fuel System Monitor                         |
| 3   | Comp. Component | Comprehensive Components Monitor            |
| 4   | Catalyst Mon    | Catalyst Monitor                            |
| 5   | Htd Catalyst    | Heated Catalyst Monitor                     |
| 6   | Evap System Mon | Evaporative System Monitor                  |
| 7   | Sec Air System  | Secondary Air System Monitor                |
| 8   | A/C Refrig Mon  | Air Conditioning Refrigerant Monitor        |
| 9   | Oxygen Sens Mon | Oxygen Sensor Monitor                       |
| 10  | Oxygen Sens Htr | Oxygen Sensor Heater Monitor                |
| 11  | EGR System Mon  | Exhaust Gas Recirculation System<br>Monitor |

#### NOTE

- To review I/M Readiness status, make sure that the ignition key is switched to ON with the engine off.
- Not all monitors are supported by all vehicles.

To retrieve I/M Readiness Status data:

1. Scroll with the arrow keys to highlight *I/M* Readiness from Diagnostic Menu and press the ENTER key. If vehicle supports both types of monitors, a screen for monitor type selection displays. Select a monitor type and press the ENTER key.

|   | Diagnostic Menu       |
|---|-----------------------|
| 1 | System Status         |
| 2 | Read Codes            |
| 3 | Erase Codes           |
| 4 | Live Data             |
| 5 | Freeze Frame          |
| 6 | I/M Readiness         |
| 7 | O2 Monitor Test       |
| 8 | On-board Monitor Test |

Figure 5-20 Sample Diagnostic Menu Screen

Depending on readiness test, one of these 2 screens will be present. Use the up and down arrow keys to scroll through data to select lines, and left and right arrow keys to scroll back and forth through different screens of data.

| Since DTCs cleared                     |     |  |
|----------------------------------------|-----|--|
| Malfunction Indicator lamp(MIL) Status | OFF |  |
| Misfire Monitoring                     | ОК  |  |
| Fuel system Monitoring                 | ОК  |  |
| Comprehensive component Monitoring     | ОК  |  |
| Catalyst Monitoring                    | INC |  |
| Heated Catalyst Monitoring             | N/A |  |
| Evaporative system Monitoring          | INC |  |
| Secondary air system Monitoring        | N/A |  |

Figure 5-21 Sample IM Readiness Screen 1

Or

| This Drive Cycle                       |     |   |
|----------------------------------------|-----|---|
| Malfunction Indicator lamp(MIL) Status | OFF | 1 |
| Misfire Monitoring                     | ОК  |   |
| Fuel system Monitoring                 | OK  |   |
| Comprehensive component Monitoring     | OK  |   |
| Catalyst Monitoring                    | INC |   |
| Heated Catalyst Monitoring             | N/A |   |
| Evaporative system Monitoring          | INC |   |
| Secondary air system Monitoring        | N/A |   |

Figure 5-22 Sample IM readiness screen 2

3. Press the **BACK** key to exit.

### 5.7 O2 Monitor Test

OBD II regulations require certain vehicles monitor and test oxygen (O2) sensors to isolate fuel and emissions related faults. The O2 Monitor Test function is used to retrieve completed O2 sensors monitor test results.

The O2 Monitor Test is not an on-demand test. O2 sensors are not tested when selected via the menu but tested when engine operating conditions are within specified limits.

If the vehicle uses a controller area network (CAN) protocol to communicate, this function is not supported by vehicle. Refer to "On-Board Monitor Tests" on page 38-39 for O2 monitor data of CAN-equipped vehicles.

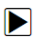

To retrieve O2 monitor data:

1. Scroll with the arrow keys to highlight **O2 Monitor Test** from Diagnostic Menu and press the **ENTER** key. A screen with a list of available sensors displays.

|   | Diagnostic Menu       |
|---|-----------------------|
| 1 | System Status         |
| 2 | Read Codes            |
| 3 | Erase Codes           |
| 4 | Live Data             |
| 5 | Freeze Frame          |
| 6 | I/M Readiness         |
| 7 | O2 Monitor Test       |
| 8 | On-board Monitor Test |

Figure 5-23 Sample Diagnostic Menu Screen

2. Scroll with the arrow keys to highlight an O2 sensor and press the **ENTER** key to confirm. A screen with details of the selected sensor displays.

|                    | O2 Monitor Test |
|--------------------|-----------------|
| 1 O2 Bank1 Sensor1 |                 |
| 2 O2 Bank1 Sensor2 |                 |
|                    |                 |
|                    |                 |
|                    |                 |
|                    |                 |
|                    |                 |
|                    |                 |

Figure 5-24 Sample O2 Monitor Test screen

3. Use the up and down arrow keys to scroll through data to select lines, and left and right arrow keys to scroll back and forth through different screens of data.

|   |      | O2 Bank1 Sensor 1 |     |
|---|------|-------------------|-----|
| 1 | \$81 |                   | []] |
| 2 | \$82 |                   |     |
| 3 | \$83 |                   |     |
|   |      |                   |     |
|   |      |                   |     |
|   |      |                   |     |
|   |      |                   |     |
|   |      |                   |     |

Figure 5-25 Sample O2 Bank1 Sensor 1 Screen

4. Press Enter key to view data of selection.

| \$81       |      |  |  |
|------------|------|--|--|
| Module     | \$10 |  |  |
| Test Value | 15   |  |  |
| Min Limit  | 0    |  |  |
| Max Limit  | 255  |  |  |
|            |      |  |  |
|            |      |  |  |
|            |      |  |  |
| Save       |      |  |  |

Figure 5-26 Sample data of \$81 screen

5. Press the BACK key to exit and return.

### 5.8 On-Board Monitor Test

The On-Board Monitor Test function is useful after servicing or after clearing a vehicle ECU's memory. It receives test results for emission-related powertrain components and systems that are not continuously monitored for Non-CAN vehicles. And for CAN vehicles, it receives test data for emission-related powertrain components and systems that are and are not continuously monitored. It is vehicle manufacturer who is responsible for assigning test and component IDs.

#### NOTE

Test results do not necessarily indicate a faulty component or system.

To request on-board monitor test results:

1. Scroll with the arrow keys to highlight **On-Board Monitor Test** from Diagnostic Menu and press the **ENTER** key.

|   | Diagnostic Menu       |
|---|-----------------------|
| 1 | System Status         |
| 2 | Read Codes            |
| 3 | Erase Codes           |
| 4 | Live Data             |
| 5 | Freeze Frame          |
| 6 | I/M Readiness         |
| 7 | O2 Monitor Test       |
| 8 | On-board Monitor Test |

Figure 5-27 Sample Diagnostic Menu Screen

2. Depending on the protocol the vehicle used, one of these 2 screens shows.

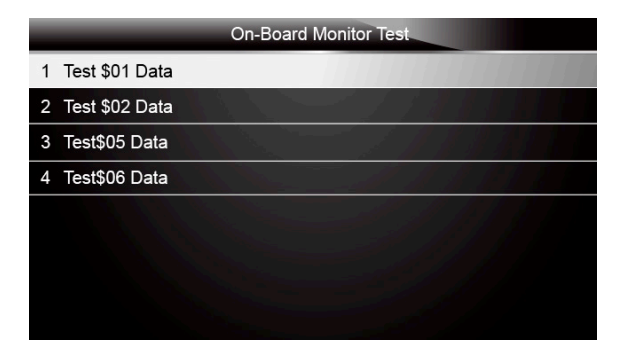

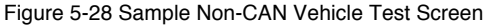

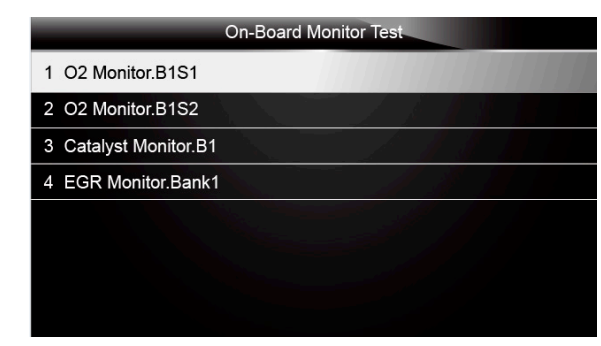

Figure 5-29 Sample CAN vehicle test screen

3. Scroll with the arrow keys to highlight a test group and press the ENTER key to confirm. A screen with details of the selected sensor displays. Use the up and down arrow keys to scroll through data to select lines, and left and right arrow keys to scroll back and forth through different screens of data.

For non-CAN vehicles, test screen is illustrated as below:

Or

| Test \$01 Data |      |  |  |
|----------------|------|--|--|
| ID             | 00   |  |  |
| Module         | \$10 |  |  |
| Test Value     | 0000 |  |  |
| Min Limit      |      |  |  |
| Max Limit      | 0000 |  |  |
| Status         | ок   |  |  |
|                |      |  |  |
|                |      |  |  |

Figure 5-30 Sample Non-CAN vehicle test screen
For CAN vehicles, test screen is illustrated as below:

| Test \$01 Data |       |
|----------------|-------|
| MEAS           | 0.450 |
| MIN            | 0.312 |
| МАХ            | 0.630 |
| STS            | ОК    |
|                |       |
|                |       |
|                |       |
|                |       |

Figure 5-31 Sample Can vehicle test screen

4. Press the **BACK** key to exit and return.

## 5.9 Component Test

Component Test allows the EPB service tool to control operation of vehicle components, tests or systems.

#### NOTE

- Some manufacturers do not allow tools to control vehicle systems.
- •The manufacturer sets the criteria to automatically stop test. Refer to appropriate vehicle service manual before using this function.

To perform a component test:

1. Scroll with the arrow keys to highlight **Component Test** from Diagnostic Menu and press the **ENTER** key. A screen with a list of available tests displays.

|    | Diagnostic Menu       |
|----|-----------------------|
| 6  | I/M Readiness         |
| 7  | O2 Monitor Test       |
| 8  | On-board Monitor Test |
| 9  | Component Test        |
| 10 | Vehicle Info.         |
| 11 | Modules Present       |
| 12 | DTC Lookup            |
| 1  | System Status         |

Figure 5-32 Sample Diagnostic Menu Screen

2. Scroll with the arrow keys to highlight a system or component, press the **ENTER** key to start test and the EPB service tool displays the message "Command Sent!".

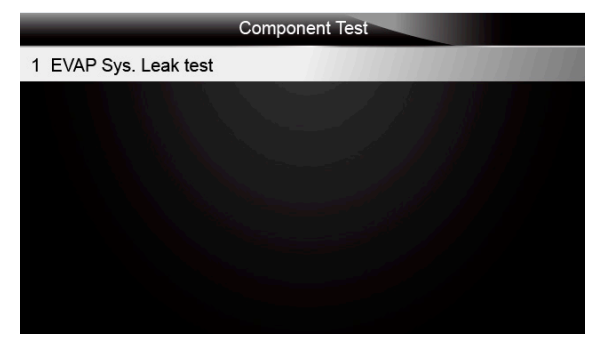

Figure 5-33 Sample Component test screen

3. Press the BACK key to exit and return.

## 5.10 Request Vehicle Information

Vehicle Information allows to request the vehicle's VIN number, calibration ID(s) which identifies software version in vehicle control module(s), calibration verification numbers (CVN(s)) and in-use performance tracking on model year 2000 and newer OBD II compliant vehicles.

CVNs are calculated values required by OBD II regulations. They are reported to check if emission-related calibrations have been changed. Multiple CVNs may be reported for a control module. It may take several minutes to do the CVN calculation. In-use performance tracking tracks performance of key readiness monitors.

#### NOTE

Available options will vary depending on the vehicle under test.

To request vehicle information:

1. Scroll with the arrow keys to highlight **Vehicle Info.** from Diagnostic Menu and press the **ENTER** key.

|    | Diagnostic Menu       |
|----|-----------------------|
| 6  | I/M Readiness         |
| 7  | O2 Monitor Test       |
| 8  | On-board Monitor Test |
| 9  | Component Test        |
| 10 | Vehicle Info.         |
| 11 | Modules Present       |
| 12 | DTC Lookup            |
| 1  | System Status         |

Figure 5-34 Sample Diagnostic Menu Screen

2. Follow on-screen instruction and send the command to read vehicle information. A screen with a list of available options displays.

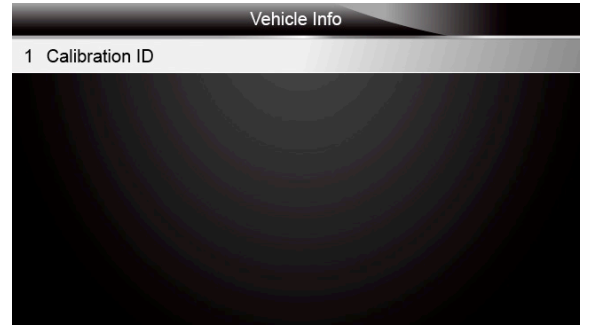

Figure 5-35 Sample Vehicle Info Screen

3. Scroll with the arrow keys to highlight an available option and press the **ENTER** key. A screen with details of the selected option displays.

|                                | Calibration ID                                                                                                    |
|--------------------------------|----------------------------------------------------------------------------------------------------|
| Calibration<br>Identifications | 1K0907115A 0050                                                                                                    |
|                                |                                                                                                    |
|                                |                                                                                                    |
|                                | and the second second sec |
| Save                           | Back                                                                                                    |

Figure 5-36 Sample Calibration ID Screen

4. Press function key Save to store the readiness data. Or use the BACK key to exit and return.

### **5.11 Modules Present**

The EPB service tool identifies module IDs and communication protocols for OBD2 modules in the vehicle.

- To view module IDs and communication types:
  - 1. Scroll with the arrow keys to highlight **Modules Present** from Diagnostic Menu and press the **ENTER** key.

|    | Diagnostic Menu       |
|----|-----------------------|
| 6  | I/M Readiness         |
| 7  | O2 Monitor Test       |
| 8  | On-board Monitor Test |
| 9  | Component Test        |
| 10 | Vehicle Info.         |
| 11 | Modules Present       |
| 12 | DTC Lookup            |
| 1  | System Status         |

Figure 5-37 Sample Diagnostic Menu Screen

2. A screen with the module IDs and protocols displays.

|          | Module Present |       |
|----------|----------------|-------|
| Protocol |                | ID    |
| KWP 2000 |                | \$10  |
|          |                |       |
|          |                |       |
|          |                |       |
|          |                |       |
|          |                | I BUD |
| Save     |                |       |

Figure 5-38 Sample Module Present Screen

3. Press function key Save to store the readiness data. Or use the BACK key to exit and return.

## 5.12 DTC Lookup

DTC Lookup menus allows to request DTC definitions stored in the EPB service tool.

To Look up DTCs: 1. Scroll with the arrow keys to highlight **DTC Lookup** from Diagnostic Menu and press the ENTER key.

2

|    | Diagnostic Menu       |
|----|-----------------------|
| 6  | I/M Readiness         |
| 7  | O2 Monitor Test       |
| 8  | On-board Monitor Test |
| 9  | Component Test        |
| 10 | Vehicle Info.         |
| 11 | Modules Present       |
| 12 | DTC Lookup            |
| 1  | System Status         |

Figure 5-39 Sample Diagnostic Menu Screen

3. Enter a valid code number and press the function key **Finish**.

|                           |       |    |   |     | DT | C Loc | kup |   |   |   |   |    |
|---------------------------|-------|----|---|-----|----|-------|-----|---|---|---|---|----|
| P00                       | 0 0 0 |    |   | L K |    |       |     |   |   |   |   | 11 |
|                           |       |    |   |     |    | _     |     |   |   |   |   |    |
| Q                         | W     | Е  | R | T   | Y  | U     |     | 0 | Р | 7 | 8 | 9  |
| A                         | S     | D  | F | G   | Н  | J     | к   | L | * | 4 | 5 | 6  |
| Ζ                         | X     | С  | V | В   | Ν  | М     | -   | , | 1 | 1 | 2 | 3  |
| Ca                        | ps Lo | ck |   | _   | 3  | SPAC  | E   | _ | - | • | 0 | -  |
| _                         |       |    |   |     |    |       |     |   |   |   |   |    |
| Finish Previous Backspace |       |    | е |     |    |       |     |   |   |   |   |    |

Figure 5-40 Sample DTC Lookup Screen

4. A screen with code number and its definition displays. If definition could not be found (SAE or Manufacturer Specific), the EPB service tool displays "DTC definition not found! Please refer to vehicle service manual!" If a P1xxx, C1xxx, B1xxx or U1xxx code is entered, select a vehicle make to look for DTC definitions. Press the **Back** key to exit.

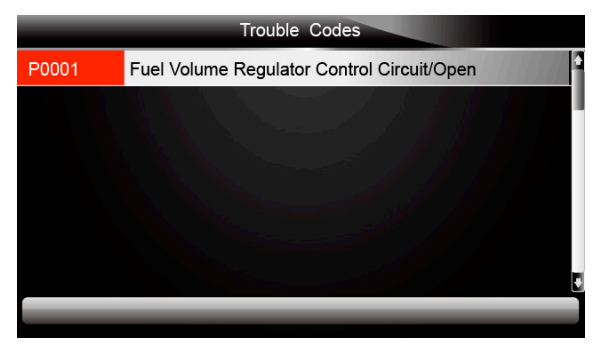

Figure 5-41 Sample Trouble Codes Screen

## 6 Playback Data

The Playback option leads to screens for review of recorded test results.

To review recorded data:

1. Scroll with the arrow keys to highlight PlayBack from home screen and press the ENTER key.

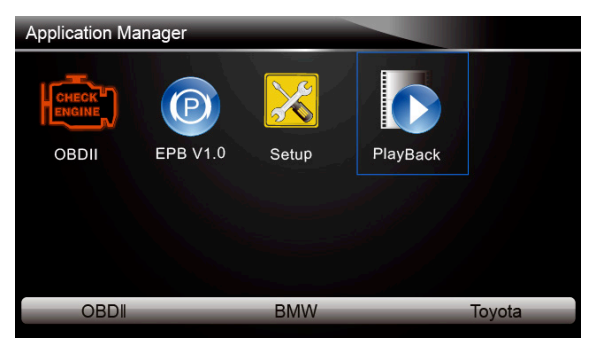

Figure 6-1 Sample Home Screen

2. A screen with a list of test records displays. If no data is recorded, the message "No Data available!" is displayed.

|   | Scan                                           |
|---|------------------------------------------------|
| 1 | Datastream> scan-MAKE-EOBD—savefile            |
| 2 | Ecu Information>scan-MAKE-EOBDsavefile         |
| 3 | Trouble Code>scan-MAKE-USA-Ford-savefile       |
| 4 | Trouble Code>scan-MAKE-Asia-Hyundai-savefile   |
| 5 | Ecu Information>scan-MAKE-EUROPE-Bmw-savefile  |
| 6 | Ecu Information>scan-MAKE—EUROPE-Fiat-savefile |
| 7 | Ecu Information>scan-MAKE-EOBD—savefile        |
|   | Delete All                                     |

Figure 6-2 Sample Playback Screen

3. Scroll with the arrow keys to highlight a vehicle record and press the **ENTER** key. Details of the test record displays. Use the up and down arrow keys to scroll through data to select lines.

|            | Read Codes                                           |
|------------|------------------------------------------------------|
| P0113/\$10 | Intake Air Temperature Sensor 1 Circuit High         |
| P0123/\$10 | Throttle/Pedal Position Sensor/Switch A Circuit High |
| P0222/\$10 | Throttle/Pedal Position Sensor/Switch B Circuit Low  |
| P2122/\$10 | Throttle/Pedal Position Sensor/Switch D Circuit Low  |
| P2127/\$10 | Throttle/Pedal Position Sensor/Switch E Circuit Low  |
| U0001/\$10 | High Speed CAN Communication Bus                     |
| P0100/\$10 | Mass or Volume Air Flow A Circuit                    |
| Prin       | t                                                    |

Figure 6-3 Sample Test Data Details Screen

 If you are reviewing live data or freeze frame data, use the function key Next Frame or Pre. Frame to scroll through all possible frames when necessary.

| 1 c                         | of 4 Frame                                                                                                    |           |   |  |
|-----------------------------|----------------------------------------------------------------------------------------------------|-----------|---|--|
| Numbers of DTCs             |                                                                                                    | 0         |   |  |
| Fuel system 1 status        |                                                                                                    | -/ /      |   |  |
| Fuel System 2 status        | £ 4                                                                                                    |           |   |  |
| Calculated Load Value       | and the second second sec | 0.0       | % |  |
| Engine Coolant Temperature  | 10                                                                                                    | °F        |   |  |
| Short Term Fuel Trim-Bank 1 |                                                                                                    | 0.0       | % |  |
| Pre.Frame                   | Print                                                                                                    | NextFrame |   |  |

Figure 6-4 Sample Test Data Details Screen

 To erase a record, scroll with the arrow keys to highlight it and press the function key Delete. To delete all records, press the function key Delete All. Answer Yes to delete and No to quit.

## 7 System Setup

This section illustrates how to program the EPB service tool to meet your specific needs. When Setup application is selected, a menu with available service options displays. Menu options typically include:

- Language
- Unit
- Beep Set
- Key Test
- LCD Test
- About

Shortcuts

### 7.1 Select Language

Selecting Language opens a screen that allows you to choose system language. The EPB service tool is set to display English menus by default.

To configure system language:

1. Scroll with the arrow keys to highlight Language from Setup menu and press the ENTER key.

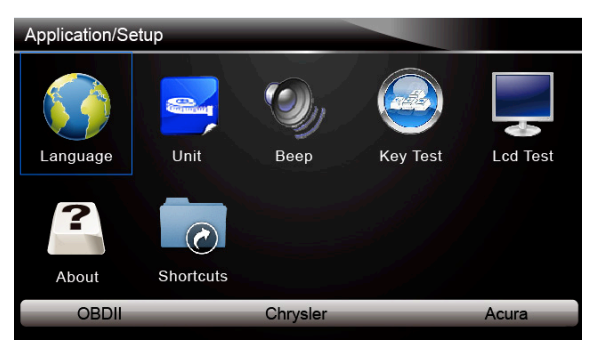

Figure 7-1 Sample Setup Screen

2. Press the **LEFT/RIGHT** arrow key select a language and press the **ENTER** key to confirm. Press the **Back** key to exit and return.

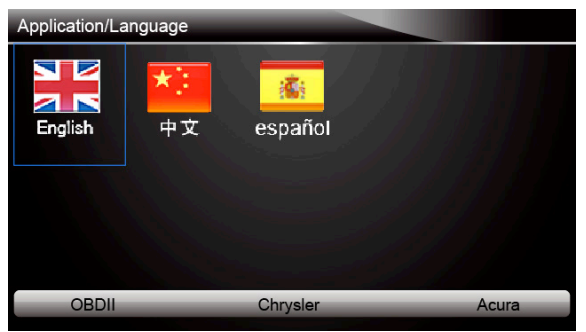

Figure 7-2 Sample Language Selection Screen

## 7.2 Change Units

Selecting Unit opens a dialog box that allows you to choose between US customary or metric units of measure.

To change the unit setup:

1. Scroll with the arrow keys to highlight Units from Setup menu and press the ENTER key.

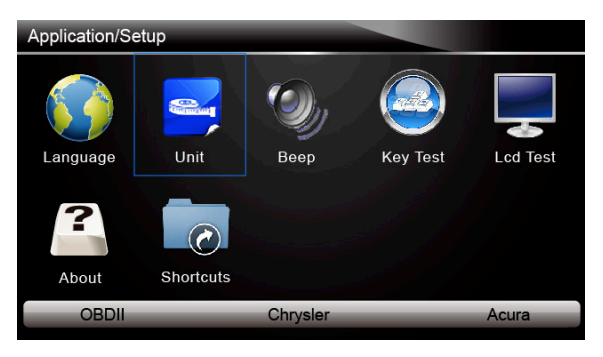

Figure 7-3 Sample Setup Screen

Press the **LEFT/RIGHT** arrow key select an item and press the **ENTER** key to save and return.

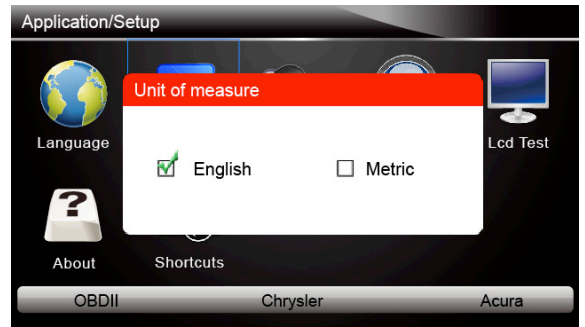

Figure 7-4 Sample Language Selection Screen

# 7.3 Configure Beeper

Selecting Beep Set opens a dialog box that allows you to turn on/off the beeper.

To turn on/off the beeper:

1. Scroll with the arrow keys to highlight Beep Set from Setup menu and press the ENTER key.

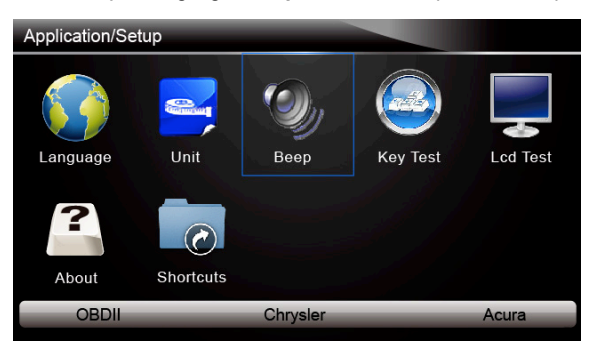

Figure 7-5 Sample Setup Screen

2. Press the LEFT/RIGHT arrow key select an item and press the ENTER key to save and return.

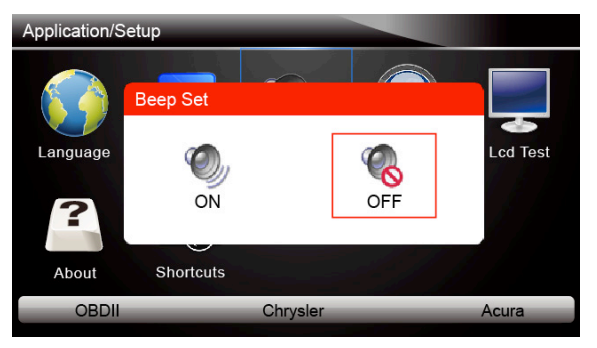

Figure 7-6 Sample Beeper On/Off Selection Screen

### 7.4 Test Keypad

Selecting Key Test option opens a screen that allows you to check the functionality of the keypad.

To test the keypad:

1. Scroll with the arrow keys to highlight Key Test from Setup menu and press the ENTER key.

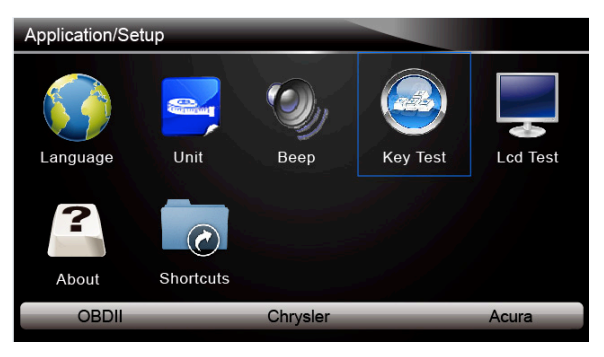

Figure7-7 Sample Setup Screen

- 2. Press any key to start test. The virtue key corresponding with the key you pressed will be highlighted on the screen if it works correctly.
- 3. To quit the test, click the F2 function key twice.

## 7.5 LCD Keypad

|

Selecting LCD Test option opens a screen that allows you to check the functionality of the display.

- To test the display:
- 1. Scroll with the arrow keys to highlight **LCD Test** from Setup menu and press the **ENTER** key to start test. Check if there are any missing spots in the LCD screen.

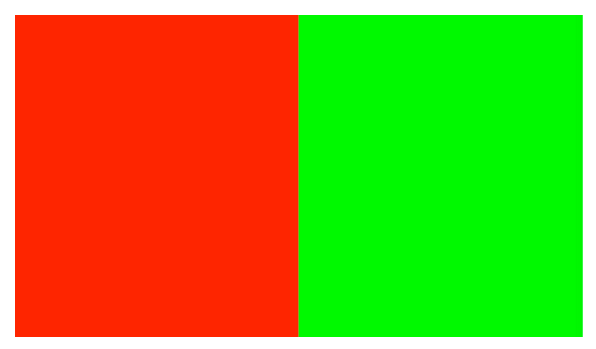

Figure 7-9 Sample LCD Test Screen

2. To quit the test, press the **Back** key.

## 7.6 Tool Information

Selecting About option opens a screen that show information about your EPB service tool, such as serial number and register password which may be required for product registration.

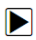

To view information of your EPB service tool:

1. Scroll with the arrow keys to highlight About from Setup menu and press the ENTER key.

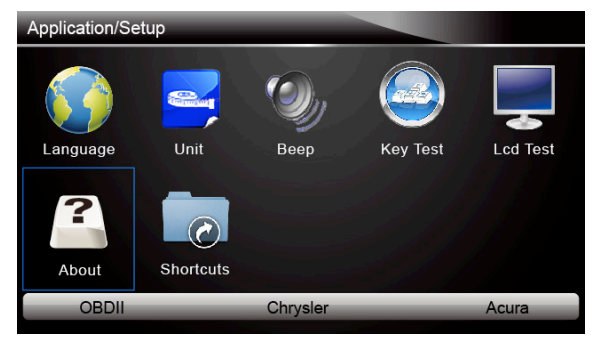

Figure 7-10 Sample Setup screen

- 2. A screen with detailed information of the EPB service tool displays.
- 3. Press the **Back** key to exit and return to the Setup menu.

## 7.7 Configure Shortcut Keys

Selecting Shortcuts option lets you to change the functionality of the shortcut buttons.

- To assign a function to a shortcut button:
  - 1. Scroll with the arrow keys to highlight **Shortcuts** from Setup menu and press the **ENTER** key. A screen with available shortcut keys displays.

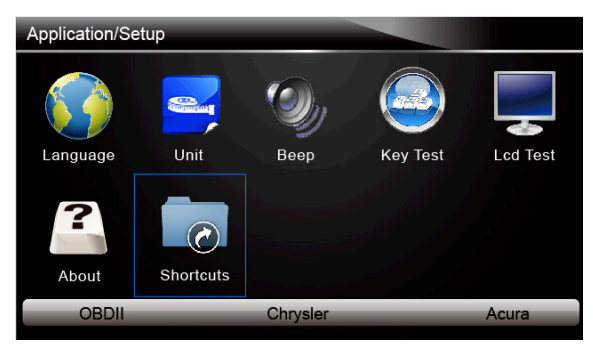

Figure 7-12 Sample Setup screen

2. Press the **UP/DOWN** arrow key select a shortcut key and press the **ENTER** key. A screen with a list of loaded applications displays.

| ShortCuts                                                                                                    |
|----------------------------------------------------------------------------------------------------|
| 1 Edit ShortCuts F1 Function                                                                                     |
| 2 Edit ShortCuts F2 Function                                                                                     |
| 3 Edit ShortCuts F3 Function                                                                                     |
| and the second of the second second second second second second second second second second second second second |
|                                                                                                    |
|                                                                                                    |
|                                                                                                    |
|                                                                                                    |

Figure 7-13 Sample Shortcuts Screen

- Scroll with the UP/DOWN arrow keys to highlight an application and press the ENTER key to assign the application to the shortcut key.
  Press any key to exit and return.

# 7. DISPOSAL

## 7.1 DISPOSAL

- At the end of the machine's working life, or when it can no longer be repaired, ensure that it is disposed of according to national regulations.
- Contact your local authority for details of collection schemes in your area. In all circumstances:
  - Do not dispose of power tools with domestic waste.
  - Do not incinerate.
  - Do not abandon in the environment.
  - Do not dispose of WEEE\* as unsorted municipal waste.

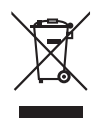

\* Waste Electrical & Electronic Equipment.

| Function List                   |                                 |               |  |  |  |  |
|---------------------------------|---------------------------------|---------------|--|--|--|--|
| AutoMaker:Audi<br>Version:V5.00 | AutoMaker:Audi<br>Version:V5.00 |               |  |  |  |  |
| Vehicle Type                    | Year                            | Control Unit  |  |  |  |  |
| Audi A4                         | 2008 - 2012                     | Parking Brake |  |  |  |  |
| Audi A4 USA/CAN                 | 2009 - 2012                     | Parking Brake |  |  |  |  |
| Audi A5                         | 2008 - 2012                     | Parking Brake |  |  |  |  |
| Audi A5 USA/CAN                 | 2008 - 2012                     | Parking Brake |  |  |  |  |
| Audi A6                         | 2005 - 2012                     | Parking Brake |  |  |  |  |
| Audi A6 USA/CAN                 | 2005 - 2012                     | Parking Brake |  |  |  |  |
| Audi A7                         | 2011 - 2012                     | Parking Brake |  |  |  |  |
| Audi A7 USA/CAN                 | 2011 - 2012                     | Parking Brake |  |  |  |  |
| Audi A8                         | 2003 - 2012                     | Parking Brake |  |  |  |  |
| Audi A8 USA/CAN                 | 2004 - 2012                     | Parking Brake |  |  |  |  |
| Audi Q5                         | 2009 - 2012                     | Parking Brake |  |  |  |  |
| Audi Q5 USA/CAN                 | 2009 - 2012                     | Parking Brake |  |  |  |  |

| Function List                      |             |               |  |  |  |
|------------------------------------|-------------|---------------|--|--|--|
| AutoMaker:Bentley<br>Version:V5.00 |             |               |  |  |  |
| Vehicle Type                       | Year        | Control Unit  |  |  |  |
| BENTLEY                            | before 2014 | Parking Brake |  |  |  |

# AutoMaker:BENZ Version:V5.00

| Model             | Year            | Model<br>Series | System Name                                     | Special Function             |
|-------------------|-----------------|-----------------|-------------------------------------------------|------------------------------|
| E-Class           | Up to 05/2005   | 211             | SBC-Right Sensotronic Brake Control             | 0001, 0002, 0003, 0004, 0005 |
| E-Class           | Up to 05/2005   | 211             | SBC-Sensotronic Brake Control                   | 0001, 0002, 0003             |
| E-Class           | From 06/2005 to | 211             | SBC-Right Sensotronic Brake Control             | 0001, 0002, 0003, 0004, 0005 |
| E-Class           | From 06/2005 to | 211             | SBC-Sensotronic Brake Control                   | 0001, 0002, 0003             |
| CLS               | Up to 05/2005   | 219             | SBC-Right Sensotronic Brake Control             | 0001, 0002, 0003, 0004, 0005 |
| CLS               | From 06/2005 to | 219             | SBC-Right Sensotronic Brake Control             | 0001, 0002, 0003, 0004, 0005 |
| S-Class           | Up to 06/2009   | 221             | Electronic parking brake-Electric parking brake |                              |
| S-Class           | As of 07/2009   | 221             | Electronic parking brake-Electric parking brake |                              |
| CL                | ALL             | 216             | Electronic parking brake-Electric parking brake |                              |
| MayBach           | Up to 08/2006   | 240             | SBC-Sensotronic Brake Control                   | 0001, 0002, 0003             |
| MayBach           | Up to 08/2006   | 240             | SBC-Right Sensotronic Brake Control             | 0001, 0002, 0003, 0004, 0005 |
| MayBach           | As of 09/2006   | 240             | SBC-Sensotronic Brake Control                   | 0001, 0002, 0003             |
| MayBach           | As of 09/2006   | 240             | SBC-Right Sensotronic Brake Control             | 0001, 0002, 0003, 0004, 0005 |
| SL                | Up to 08/2003   | 230             | SBC-Sensotronic Brake Control                   | 0001, 0002, 0003             |
| SL                | From 09/2003 to | 230             | SBC-Right Sensotronic Brake Control             | 0001, 0002, 0003, 0004, 0005 |
| SL                | From 09/2003 to | 230             | SBC-Sensotronic Brake Control                   | 0001, 0002, 0003             |
| SL                | From 06/2006 to | 230             | SBC-Right Sensotronic Brake Control             | 0001, 0002, 0003, 0004, 0005 |
| SL                | From 06/2006 to | 230             | SBC-Sensotronic Brake Control                   | 0001, 0002, 0003             |
| SL                | As of 03/2008   | 230             | SBC-Right Sensotronic Brake Control             | 0001, 0002, 0003, 0004, 0005 |
| SLR               | 2006 - 2009     | 199             | SBC-Sensotronic Brake Control                   | 0001, 0002, 0003             |
| SLS-class         | 2011 -          | 197             | Electronic parking brake-Electric parking brake |                              |
| CLA-class         | 2013 -          | 117             | N128 (Electric parking brake control unit)      | 0006, 0007, 0008, 0009, 0010 |
| M-Class /GL-Class | 2012 -          | 166             | N128 (Electric parking brake control unit)      | 0006, 0007, 0008, 0009, 0010 |
| SLK-class         | 2010 -          | 172             | N128 (Electric parking brake control unit)      | 0006, 0007, 0008, 0009, 0010 |
| A-Class           | 2012 -          | 176             | N128 (Electric parking brake control unit)      | 0006, 0007, 0008, 0009, 0010 |
| SLS-class         | 2011 -          | 197             | N128 (Electric parking brake control unit)      | 0006, 0007, 0008, 0009, 0010 |
| SL-class          | 2012 -          | 231             | N128 (Electric parking brake control unit)      | 0006, 0007, 0008, 0009, 0010 |
| B-class           | 2012 -          | 246             | N128 (Electric parking brake control unit)      | 0006, 0007, 0008, 0009, 0010 |

#### AutoMaker:bmw Version:V5.00

| Version:V5. | Version: V5. 00 |         |                   |                  |  |  |  |
|-------------|-----------------|---------|-------------------|------------------|--|--|--|
| Series      | Model Series    | Part    | Systems           | Service Function |  |  |  |
| 7 Series    | E65             | Chassis | EMF Parking brake | Parking Brake    |  |  |  |
| X5 Series   | E70             | Chassis | EMF Parking brake | Parking Brake    |  |  |  |
| X6 Series   | E71             | Chassis | EMF Parking brake | Parking Brake    |  |  |  |
| Z Reihe     | Z4_E89          | Chassis | EMF Parking brake | Parking Brake    |  |  |  |
| 5 Series    | F07             | Chassis | EMF Parking brake | Parking Brake    |  |  |  |
| 5 Series    | F10/F11         | Chassis | EMF Parking brake | Parking Brake    |  |  |  |
| 5 Series    | F18             | Chassis | EMF Parking brake | Parking Brake    |  |  |  |
| 6 Series    | F12/F13         | Chassis | EMF Parking brake | Parking Brake    |  |  |  |
| 7 Series    | F01/F02/F04     | Chassis | EMF Parking brake | Parking Brake    |  |  |  |
| X3 Series   | F25             | Chassis | EMF Parking brake | Parking Brake    |  |  |  |
| X6 Series   | E72             | Chassis | EMF Parking brake | Parking Brake    |  |  |  |

| Function List                      |              |               |  |  |  |  |
|------------------------------------|--------------|---------------|--|--|--|--|
| AutoMaker:Bugatti<br>Version:V5.00 |              |               |  |  |  |  |
| Year                               | Vehicle Type | Control Unit  |  |  |  |  |
| before 2014                        | BUGATTI      | Parking Brake |  |  |  |  |

|                                    | Function List            |          |  |  |  |  |
|------------------------------------|--------------------------|----------|--|--|--|--|
| AutoMaker:Citroen<br>Version:V5.00 |                          |          |  |  |  |  |
| Vehicle Type                       | System Name              | Ecu Name |  |  |  |  |
| C4 PICASSO                         | Electric secondary brake | FSE      |  |  |  |  |
| C4 PICASSO                         | ABS                      | ESP_81   |  |  |  |  |
| C5 (X7)                            | Electric secondary brake | FSE      |  |  |  |  |
| C5 (X7)                            | ABS                      | ESP_81   |  |  |  |  |

#### AutoMaker:Ford Version:V5.00

| ver | STOIL. | . V U. | 00 |
|-----|--------|--------|----|
|     |        |        |    |

| Vehicle         | Capacity | Fngine Type                                      | Vear        | Module |
|-----------------|----------|--------------------------------------------------|-------------|--------|
|                 | capacity |                                                  | 2000 0005   | DDD    |
| Focus C-MAX     | 1.4L     | DURATEC 16V                                      | 2002 -2007  | EPB    |
| Focus C-MAX     | 1.6L     | DURATEC 16V                                      | 2002 -2007  | EPB    |
| Focus C-MAX     | 1.6L     | DURATEC VCT                                      | 2002 -2007  | EPB    |
| Focus C-MAX     | 1.6L     | Duratorq Turbo Diesel Common Rail Injection      | 2002 -2007  | EPB    |
| Focus C-MAX     | 1.8L     | DURATEC-HE / 14                                  | 2002 -2007  | EPB    |
| Focus C-MAX     | 1.8L     | Duratorq Turbo Diesel Common Rail Injection      | 2002 -2007  | EPB    |
| Focus C-MAX     | 2.0L     | DURATEC-HE / I4                                  | 2002 -2007  | EPB    |
| Focus C-MAX     | 2.0L     | Duratorq Turbo Diesel Common Rail Injection      | 2002 -2007  | EPB    |
| GALAXY\S-Max    | 1.6L     | Duratorq Turbo Diesel Common Rail Injection      | 2010        | PBM    |
| GALAXY\S-Max    | 1.6L     | EcoBoost - Gas Turbocharged Direct Injection     | 2010        | PBM    |
| GALAXY\S-Max    | 1.8L     | Duratorq Turbo Diesel Common Rail Injection      | 2006        | PBM    |
| GALAXY\S-Max    | 2.0L     | DURATEC-HE / I4                                  | 2006 - 2010 | PBM    |
| GALAXY\S-Max    | 2.0L     | Duratorq Turbo Diesel Common Rail Injection      | 2006 - 2010 | PBM    |
| GALAXY\S-Max    | 2.0L     | Duratorq Turbo Diesel Common Rail Injection StgV | 2010        | PBM    |
| GALAXY\S-Max    | 2.0L     | EcoBoost - Gas Turbocharged Direct Injection     | 2010        | PBM    |
| GALAXY\S-Max    | 2.2L     | Duratorq Turbo Diesel Common Rail Injection      | 2006        | PBM    |
| GALAXY\S-Max    | 2.2L     | Duratorq Turbo Diesel Common Rail Injection StgV | 2010        | PBM    |
| GALAXY\S-Max    | 2.3L     | DURATEC-HE / I4                                  | 2006 - 2010 | PBM    |
| GALAXY\S-Max    | 2.5L     | 15                                               | 2006        | PBM    |
| LS              | 3.0L     | Other                                            | 2003 - 2005 | EPB    |
| LS              | 3.9L     | 4V                                               | 2003 - 2006 | EPB    |
| MONDEO          | 1.6L     | DURATEC VCT                                      | 2007 - 2011 | PBM    |
| MONDEO          | 1.6L     | Duratorq Turbo Diesel Common Rail Injection      | 2011        | PBM    |
| MONDEO          | 1.6L     | EcoBoost - Gas Turbocharged Direct Injection     | 2011        | PBM    |
| MONDEO          | 1.8L     | Duratorq Turbo Diesel Common Rail Injection      | 2007        | PBM    |
| MONDEO          | 2.0L     | DURATEC-HE / I4                                  | 2007        | PBM    |
| MONDEO          | 2.0L     | Duratorq Turbo Diesel Common Rail Injection      | 2007 - 2011 | PBM    |
| MONDEO          | 2.0L     | Duratorq Turbo Diesel Common Rail Injection StgV | 2007 - 2011 | PBM    |
| MONDEO          | 2.0L     | EcoBoost - Gas Turbocharged Direct Injection     | 2007 - 2011 | PBM    |
| MONDEO          | 2.2L     | Duratorq Turbo Diesel Common Rail Injection      | 2007        | PBM    |
| MONDEO          | 2.2L     | Duratorq Turbo Diesel Common Rail Injection StgV | 2011        | PBM    |
| MONDEO          | 2. 3L    | DURATEC-HE / I4                                  | 2007 - 2011 | PBM    |
| MONDEO          | 2.5L     | 15                                               | 2007        | PBM    |
| Transit Connect | t 2. OL  | DURATORQ_DI                                      | 2001        | EPB    |
| Transit Connect | t 2.4L   | DURATORQ_DI                                      | 2000        | EPB    |

# AutoMaker:GM Version:V5.00

| Vehicle Type    | Sub Vehicle   | Year      | Control Unit  |  |
|-----------------|---------------|-----------|---------------|--|
| Chevrolet       | Volt          | 2008-2014 | Parking Brake |  |
| Chevrolet       | Malibu        | 2008-2014 | Parking Brake |  |
| Chevrolet Truck | Captiva Sport | 2008-2014 | Parking Brake |  |
| Cadillac        | CTS           | 2008-2014 | Parking Brake |  |
| Cadillac        | SRX           | 2008-2014 | Parking Brake |  |
| Buick           | Allure        | 2008-2014 | Parking Brake |  |
| Buick           | Lacrosse      | 2008-2014 | Parking Brake |  |
| Buick           | Regal         | 2008-2014 | Parking Brake |  |

# AutoMaker:Hyundai Version:V5.00

| Area                    | Vehicle               | Year | Engine            | System | Subsystem              |
|-------------------------|-----------------------|------|-------------------|--------|------------------------|
| Hyundai(General)        | AZERA (HG)            | 2013 | G 3. 0 DOHC       | EPB    | Electric Parking Brake |
| Hyundai(General)        | AZERA (HG)            | 2013 | G 2. 4 DOHC       | EPB    | Electric Parking Brake |
| Hyundai (General)       | AZERA (HG)            | 2012 | G 3 0 DOHC        | FPR    | Flectric Parking Brake |
| Hyundai (General)       | AZERA (HG)            | 2012 | G 2 4 DOHC        | FPR    | Flectric Parking Brake |
| Hyundai (General)       | EQUUS (VI)            | 2012 | G 5. 0 GDI        | EPB    | Electric Parking Brake |
| Hyundai (General)       | EQUUS (VI)            | 2014 | G 3.8 GDI         | EPB    | Electric Parking Brake |
| Hyundai (General)       | EQUUS (VI)            | 2013 | G 5.0 GDI         | EPB    | Electric Parking Brake |
| Hyundai (General)       | EQUUS (VI)            | 2013 | G 3.8 GDI         | EPB    | Electric Parking Brake |
| Hyundai(General)        | EQUUS(VI)             | 2012 | G 5.0 GDI         | EPB    | Electric Parking Brake |
| Hyundai (General)       | EQUUS (VI)            | 2012 | G 3.8 GDI         | EPB    | Electric Parking Brake |
| Hyundai(General)        | EQUUS (VI)            | 2011 | G4.6MPI           | EPB    | Electric Parking Brake |
| Hyundai(General)        | EQUUS(VI)             | 2011 | G3.8MPI           | EPB    | Electric Parking Brake |
| Hyundai(General)        | EQUUS(VI)             | 2010 | G4.6MPI           | EPB    | Electric Parking Brake |
| Hyundai(General)        | EQUUS(VI)             | 2010 | G 3.8 MPI         | EPB    | Electric Parking Brake |
| Hyundai(General)        | GRAND SANTAFE (NC)    | 2014 | G 3.0 GDI         | EPB    | Electric Parking Brake |
| Hyundai(General)        | GRAND SANTAFE (NC)    | 2014 | G 3.3 GDI         | EPB    | Electric Parking Brake |
| Hyundai(General)        | ROHENS (BH)           | 2013 | G 3.0 GDI         | EPB    | Electric Parking Brake |
| Hyundai(General)        | ROHENS (BH)           | 2013 | G 3.3 GDI         | EPB    | Electric Parking Brake |
| Hyundai(General)        | ROHENS (BH)           | 2012 | G 3.0 GDI         | EPB    | Electric Parking Brake |
| Hyundai (General)       | ROHENS (BH)           | 2012 | G 3.3 GDI         | EPB    | Electric Parking Brake |
| Hyundai(General)        | ROHENS (BH)           | 2011 | G 3.3 MPI         | EPB    | Electric Parking Brake |
| Hyundai(General)        | ROHENS (BH)           | 2011 | G 4.6 MPI         | EPB    | Electric Parking Brake |
| Hyundai (General)       | ROHENS (BH)           | 2011 | G 3.8 MPI         | EPB    | Electric Parking Brake |
| <u>Hyundai(General)</u> | ROHENS (BH)           | 2010 | G 3.3 MPI         | EPB    | Electric Parking Brake |
| Hyundai(General)        | ROHENS (BH)           | 2010 | G 4.6 MPI         | EPB    | Electric Parking Brake |
| Hyundai(General)        | ROHENS (BH)           | 2010 | G 3.8 MPI         | EPB    | Electric Parking Brake |
| Hyundai(General)        | ROHENS (BH)           | 2009 | <u>G 4.6 MPI</u>  | EPB    | Electric Parking Brake |
| Hyundai (General)       | ROHENS (BH)           | 2009 | <u>G 3.8 MP1</u>  | EPB    | Electric Parking Brake |
| Hyundai (General)       | ROHENS (BH)           | 2009 | <u>G 3. 3 MP1</u> | EPB    | Electric Parking Brake |
| Hyundai (General)       | SANTAFE (DM)          | 2013 | G 3. 0 GD1        | EPB    | Electric Parking Brake |
| Hyundai (USA)           | AZERA (HG)            | 2013 | G 3. 3 GD1        | EPB    | Electric Parking Brake |
| Hyundai (USA)           | AZEKA (HG)            | 2012 |                   | EPB    | Electric Parking Brake |
| Hyundal (USA)           | ELANIKA GI (GD)       | 2013 |                   | EFD    | Electric Parking Brake |
| Hyundai (USA)           | EQUUS(VI)             | 2013 |                   | EFD    | Floatria Parking Brake |
| Hyundai (USA)           | FOULS (VI)            | 2012 |                   | FPR    | Floctric Parking Brake |
| Hyundai (USA)           | CENESIS (BH)          | 2011 |                   | FPR    | Floctric Parking Brake |
| Hyundai (USA)           | GENESIS (BH)          | 2013 | G 3 8 GDI         | FPR    | Electric Parking Brake |
| Hyundai (USA)           | GENESIS (BH)          | 2013 | G 4 6 MPI         | FPR    | Electric Parking Brake |
| Hyundai (USA)           | GENESIS (BH)          | 2013 | G 5. 0 GDI        | FPR    | Electric Parking Brake |
| Hyundai (USA)           | GENESIS (BH)          | 2012 | G 3 8 GDI         | EPB    | Electric Parking Brake |
| Hyundai (USA)           | GENESIS (BH)          | 2012 | G 4 6 MPI         | EPB    | Electric Parking Brake |
| Hyundai (USA)           | GENESIS (BH)          | 2011 | G 4. 6 MPI        | EPB    | Electric Parking Brake |
| Hyundai (USA)           | GENESIS (BH)          | 2011 | G 3. 8 MPT        | EPB    | Electric Parking Brake |
| Hvundai (USA)           | GENESIS (BH)          | 2011 | G 3.3 MPI         | EPB    | Electric Parking Brake |
| Hyundai (USA)           | GENESIS (BH)          | 2010 | G 3.8 MPI         | EPB    | Electric Parking Brake |
| Hyundai (USA)           | GENESIS (BH)          | 2010 | G4.6MPI           | EPB    | Electric Parking Brake |
| Hyundai (USA)           | GENESIS (BH)          | 2010 | G 3.3 MPI         | EPB    | Electric Parking Brake |
| Hyundai (USA)           | GENESIS (BH)          | 2009 | G 3.8 MPI         | EPB    | Electric Parking Brake |
| Hyundai (USA)           | GENESIS (BH)          | 2009 | G4.6MPI           | EPB    | Electric Parking Brake |
| Hyundai (USA)           | GENESIS (BH)          | 2009 | G 3.3 MPI         | EPB    | Electric Parking Brake |
| Hyundai (USA)           | SANTAFE SPORT (DMA)   | 2013 | G 2.0 T-GDI       | EPB    | Electric Parking Brake |
| Hyundai (USA)           | SANTAFE SPORT (DMA)   | 2013 | G 2.4 GDI         | EPB    | Electric Parking Brake |
| Hyundai (USA)           | SANTAFE (NC)          | 2013 | G 3.3 GDI         | EPB    | Electric Parking Brake |
| Hyundai (Europe)        | EQUUS/CENTENNIAL (VI) | 2014 | G 5.0 GDI         | EPB    | Electric Parking Brake |
| Hyundai (Europe)        | EQUUS/CENTENNIAL (VI) | 2014 | G 3.8 GDI         | EPB    | Electric Parking Brake |
| Hyundai (Europe)        | EQUUS/CENTENNIAL (VI) | 2013 | G 3.8 GDI         | EPB    | Electric Parking Brake |
| Hyundai (Europe)        | EQUUS/CENTENNIAL (VI) | 2013 | G 5.0 GDI         | EPB    | Electric Parking Brake |
| Hyundai (Europe)        | EQUUS/CENTENNIAL (VI) | 2013 | G 4.6 MPI         | EPB    | Electric Parking Brake |
| Hyundai (Europe)        | EQUUS/CENTENNIAL (VI) | 2013 | G 3.8 MPI         | EPB    | Electric Parking Brake |
| Hyundai (Europe)        | EQUUS/CENTENNIAL (VI) | 2012 | G 3.8 GDI         | EPB    | Electric Parking Brake |
| Hyundai (Europe)        | EQUUS/CENTENNIAL (VI) | 2012 | G 5.0 GDI         | EPB    | Electric Parking Brake |
| <u>Hyundai (Europe)</u> | EQUUS/CENTENNIAL (VI) | 2012 | G 4.6 MPI         | EPB    | Electric Parking Brake |
| Hyundai (Europe)        | EQUUS/CENTENNIAL (VI) | 2012 | G 3.8 MPI         | EPB    | Electric Parking Brake |
| Hyundai (Europe)        | EQUUS/CENTENNIAL (VI) | 2011 | G 4.6 MPI         | EPB    | Electric Parking Brake |

#### Function List

|                  |                       |      |               | -   | -                      |
|------------------|-----------------------|------|---------------|-----|------------------------|
| Hyundai (Europe) | EQUUS/CENTENNIAL (VI) | 2011 | G 3.8 MPI     | EPB | Electric Parking Brake |
| Hyundai (Europe) | EQUUS/CENTENNIAL (VI) | 2010 | G 4.6 MPI     | EPB | Electric Parking Brake |
| Hyundai (Europe) | EQUUS/CENTENNIAL (VI) | 2010 | G 3.8 MPI     | EPB | Electric Parking Brake |
| Hyundai (Europe) | GENESIS (BH)          | 2013 | G 3.3 MPI     | EPB | Electric Parking Brake |
| Hyundai (Europe) | GENESIS (BH)          | 2013 | G 3.3 GDI     | EPB | Electric Parking Brake |
| Hyundai (Europe) | GENESIS (BH)          | 2013 | G 3.8 GDI     | EPB | Electric Parking Brake |
| Hyundai (Europe) | GENESIS (BH)          | 2013 | G 5.0 GDI     | EPB | Electric Parking Brake |
| Hyundai (Europe) | GENESIS (BH)          | 2013 | G 3.8 MPI     | EPB | Electric Parking Brake |
| Hyundai (Europe) | GENESIS (BH)          | 2013 | G 4.6 MPI     | EPB | Electric Parking Brake |
| Hyundai (Europe) | GENESIS (BH)          | 2012 | G 5.0 GDI     | EPB | Electric Parking Brake |
| Hyundai (Europe) | GENESIS (BH)          | 2012 | G 3.3 GDI     | EPB | Electric Parking Brake |
| Hyundai (Europe) | GENESIS (BH)          | 2012 | G 3.8 GDI     | EPB | Electric Parking Brake |
| Hyundai (Europe) | GENESIS (BH)          | 2012 | G 3.3 MPI     | EPB | Electric Parking Brake |
| Hyundai (Europe) | GENESIS (BH)          | 2012 | G 4.6 MPI     | EPB | Electric Parking Brake |
| Hyundai (Europe) | GENESIS (BH)          | 2012 | G3.8MPI       | EPB | Electric Parking Brake |
| Hyundai (Europe) | GENESIS (BH)          | 2011 | G 4.6 MPI     | EPB | Electric Parking Brake |
| Hyundai (Europe) | GENESIS (BH)          | 2011 | G3.8MPI       | EPB | Electric Parking Brake |
| Hyundai (Europe) | GENESIS (BH)          | 2011 | G 3.3 MPI     | EPB | Electric Parking Brake |
| Hyundai (Europe) | GENESIS (BH)          | 2010 | G 4.6 MPI     | EPB | Electric Parking Brake |
| Hyundai (Europe) | GENESIS (BH)          | 2010 | G3.8MPI       | EPB | Electric Parking Brake |
| Hyundai (Europe) | GENESIS (BH)          | 2010 | G3.3MPI       | EPB | Electric Parking Brake |
| Hyundai (Europe) | GENESIS (BH)          | 2009 | G 4.6 MPI     | EPB | Electric Parking Brake |
| Hyundai (Europe) | GENESIS (BH)          | 2009 | G3.8MPI       | EPB | Electric Parking Brake |
| Hyundai (Europe) | GENESIS (BH)          | 2009 | G 3.3 MPI     | EPB | Electric Parking Brake |
| Hyundai (Europe) | GENESIS (BH) -U.S.    | 2013 | G 5.0 GDI     | EPB | Electric Parking Brake |
| Hyundai (Europe) | GENESIS (BH) -U.S.    | 2013 | G 3.8 GDI     | EPB | Electric Parking Brake |
| Hyundai (Europe) | GENESIS (BH) -U.S.    | 2013 | G 4.6 MPI     | EPB | Electric Parking Brake |
| Hyundai (Europe) | GRANDEUR/AZERA (HG)   | 2013 | G 3. 0 DOHC   | EPB | Electric Parking Brake |
| Hyundai (Europe) | GRANDEUR/AZERA (HG)   | 2013 | G 2. 4 DOHC   | EPB | Electric Parking Brake |
| Hyundai (Europe) | GRANDEUR/AZERA (HG)   | 2012 | G 3. 0 DOHC   | EPB | Electric Parking Brake |
| Hyundai (Europe) | GRANDEUR/AZERA (HG)   | 2012 | G 2. 4 DOHC   | EPB | Electric Parking Brake |
| Hyundai (Europe) | i30(GD)               | 2013 | G1.8MPI       | EPB | Electric Parking Brake |
| Hyundai (Europe) | i30(GD)               | 2013 | G 1.6 MPI     | EPB | Electric Parking Brake |
| Hyundai (Europe) | i30(GD)               | 2013 | G 2. 0 GDI    | EPB | Electric Parking Brake |
| Hyundai (Europe) | i30(GD)               | 2013 | F 1.6 MPI     | EPB | Electric Parking Brake |
| Hyundai (Europe) | i30(GD)               | 2013 | D 1. 6 TCI-U2 | EPB | Electric Parking Brake |
| Hyundai (Europe) | i30(GDe)              | 2013 | G 1.6 MPI     | EPB | Electric Parking Brake |
| Hyundai (Europe) | i30(GDe)              | 2013 | G 1.6 GDI     | EPB | Electric Parking Brake |
| Hyundai (Europe) | i30(GDe)              | 2013 | D 1. 6 TCI-U2 | EPB | Electric Parking Brake |
| Hyundai (Europe) | i30(GDe)              | 2013 | D 1. 4 TCI-U2 | EPB | Electric Parking Brake |
| Hyundai (Europe) | i30(GDe)              | 2013 | G 1.4 MPI     | EPB | Electric Parking Brake |
| Hyundai (Europe) | i40(VF)               | 2013 | G 2. 0 DOHC   | EPB | Electric Parking Brake |
| Hyundai (Europe) | i40(VF)               | 2013 | G 2. 0 GDI    | EPB | Electric Parking Brake |
| Hyundai (Europe) | i40(VF)               | 2013 | G 1.6 GDI     | EPB | Electric Parking Brake |
| Hyundai (Europe) | i40(VF)               | 2013 | D 1. 7 TCI-U2 | EPB | Electric Parking Brake |
| Hyundai (Europe) | i40(VF)               | 2012 | G 2. 0 DOHC   | EPB | Electric Parking Brake |
| Hyundai (Europe) | i40(VF)               | 2012 | G 2.0 GDI     | EPB | Electric Parking Brake |
| Hyundai (Europe) | i40(VF)               | 2012 | G 1.6 GDI     | EPB | Electric Parking Brake |
| Hyundai (Europe) | i40(VF)               | 2012 | D 1.7 TCI-U2  | EPB | Electric Parking Brake |
| Hyundai (Europe) | SANTAFE (DM)          | 2013 | G 3.3 MPI     | EPB | Electric Parking Brake |
| Hyundai (Europe) | SANTAFE (DM)          | 2013 | G 2.4 MPI     | EPB | Electric Parking Brake |
| Hyundai (Europe) | SANTAFE (DM)          | 2013 | G 2.4 GDI     | EPB | Electric Parking Brake |
| Hyundai (Europe) | SANTAFE (DM)          | 2013 | D 2.2 TCI-R   | EPB | Electric Parking Brake |
| Hyundai (Europe) | SANTAFE (DM)          | 2013 | D 2. 0 TCI-R  | EPB | Electric Parking Brake |

#### AutoMaker:Jaguar Version:V5.00

| Vehicle Type | Model Year   | Engine Type | Capacity | System Name |
|--------------|--------------|-------------|----------|-------------|
| New XK       | 2006. 5-2009 | V8NA        | 3. 5L    | FSJB(BCM)   |
| New XK       | 2006.5-2009  | V8NA        | 4.2L     | FSJB(BCM)   |
| New XK       | 2006.5-2009  | V8SC        |          | FSJB(BCM)   |
| New XK       | 2010-2013    | V8NA        |          | PBM         |
| New XK       | 2010-2013    | V8SC        |          | PBM         |
| Jaguar XF    | 2008-2009    | V8NA        |          | PBM         |
| Jaguar XF    | 2008-2009    | V8SC        |          | PBM         |
| Jaguar XF    | 2008-2009    | V6NA        |          | PBM         |
| Jaguar XF    | 2008-2009    | V6DIESEL    |          | PBM         |
| Jaguar XF    | 2010-2011    | V8NA        | 4.2L     | PBM         |
| Jaguar XF    | 2010-2011    | V8NA        |          | PBM         |
| Jaguar XF    | 2010-2011    | V8SC        |          | PBM         |
| Jaguar XF    | 2010-2011    | V6NA        |          | PBM         |
| Jaguar XF    | 2010-2011    | V6DIESEL    |          | PBM         |
| XJ range     | 2010-2012    | V6NA        |          | PBM         |
| XJ range     | 2010-2012    | V8NA        |          | PBM         |
| XJ range     | 2010-2012    | V8SC        |          | PBM         |
| XJ range     | 2010-2012    | V6DIESEL    |          | PBM         |

| Function | List |
|----------|------|
|----------|------|

#### AutoMaker:KIA Version:V5.00

| Area         | Vehicle Type      | Year | Engine       | System | Subsystem              |
|--------------|-------------------|------|--------------|--------|------------------------|
| Kia(General) | CARENS/RONDO (RP) | 2014 | G 2.0 MPI    | EPB    | Electric Parking Brake |
| Kia(General) | CADENZA (VG)      | 2013 | G 2. 4 DOHC  | EPB    | Electric Parking Brake |
| Kia(General) | CADENZA (VG)      | 2012 | G 2. 4 DOHC  | EPB    | Electric Parking Brake |
| Kia(USA)     | OPTIMA (TFQF)     | 2013 | G 2.0 T-GDI  | EPB    | Electric Parking Brake |
| Kia(USA)     | OPTIMA (TFQF)     | 2013 | G 2.4 GDI    | EPB    | Electric Parking Brake |
| Kia(USA)     | OPTIMA (TFQF)     | 2012 | G 2.0 T-GDI  | EPB    | Electric Parking Brake |
| Kia(USA)     | OPTIMA (TFQF)     | 2012 | G 2.4 GDI    | EPB    | Electric Parking Brake |
| Kia(Europe)  | CADENZA (VG)      | 2013 | G 3. 5 DOHC  | EPB    | Electric Parking Brake |
| Kia(Europe)  | CADENZA (VG)      | 2012 | G 3. 5 DOHC  | EPB    | Electric Parking Brake |
| Kia(Europe)  | CARENS/RONDO (RP) | 2014 | G 2.0 MPI    | EPB    | Electric Parking Brake |
| Kia(Europe)  | CARENS/RONDO (RP) | 2014 | G 2.0 GDI    | EPB    | Electric Parking Brake |
| Kia(Europe)  | CARENS/RONDO (RP) | 2014 | G 1.6 GDI    | EPB    | Electric Parking Brake |
| Kia(Europe)  | CARENS/RONDO (RP) | 2014 | D 1.7 TCI-U2 | EPB    | Electric Parking Brake |
| Kia(Europe)  | Cee'd(JD)         | 2013 | G 1.6 MPI    | EPB    | Electric Parking Brake |
| Kia(Europe)  | Cee'd(JD)         | 2013 | G 1.6 T-GDI  | EPB    | Electric Parking Brake |
| Kia(Europe)  | Cee'd(JD)         | 2013 | G 1.4 MPI    | EPB    | Electric Parking Brake |
| Kia(Europe)  | Cee'd(JD)         | 2013 | G 1.6 GDI    | EPB    | Electric Parking Brake |
| Kia(Europe)  | Cee'd(JD)         | 2013 | D 1.6 TCI-U2 | EPB    | Electric Parking Brake |
| Kia(Europe)  | Cee'd(JD)         | 2013 | D 1.4 TCI-U2 | EPB    | Electric Parking Brake |
| Kia(Europe)  | OPTIMA (TF)       | 2013 | G 2.0 MPI-NU | EPB    | Electric Parking Brake |
| Kia(Europe)  | OPTIMA (TF)       | 2013 | G 2. 0 DOHC  | EPB    | Electric Parking Brake |
| Kia(Europe)  | OPTIMA (TF)       | 2013 | G 2. 4 DOHC  | EPB    | Electric Parking Brake |
| Kia(Europe)  | OPTIMA (TF)       | 2013 | G 2.4 GDI    | EPB    | Electric Parking Brake |
| Kia(Europe)  | OPTIMA (TF)       | 2013 | D 1.7 TCI-U2 | EPB    | Electric Parking Brake |
| Kia(Europe)  | OPTIMA (TF)       | 2012 | G 2. 0 DOHC  | EPB    | Electric Parking Brake |
| Kia(Europe)  | OPTIMA (TF)       | 2012 | G 2. 4 DOHC  | EPB    | Electric Parking Brake |
| Kia(Europe)  | OPTIMA (TF)       | 2012 | G 2. 4 GDI   | EPB    | Electric Parking Brake |
| Kia(Europe)  | OPTIMA (TF)       | 2012 | D 1.7 TCI-U2 | EPB    | Electric Parking Brake |
| Kia(Europe)  | Quoris(KH)        | 2013 | G 3.8 MPI    | EPB    | Electric Parking Brake |

|                                    |                                      | Function         | List          |             |  |  |
|------------------------------------|--------------------------------------|------------------|---------------|-------------|--|--|
| AutoMaker:Landrov<br>Version:V5.00 | AutoMaker:Landrover<br>Version:V5.00 |                  |               |             |  |  |
| Vehicle Type                       | Model Year                           | Engine Type      | Capacity      | System Name |  |  |
| Discovery                          | 2005-2009                            | V6NA             |               | PBM         |  |  |
| Discovery                          | 2005-2009                            | V8NA             |               | PBM         |  |  |
| Discoverv<br>Discoverv             | 2005–2009<br>2010–2011               | V6DIESEL<br>V6NA |               | PBM<br>PBM  |  |  |
| Discovery                          | 2010-2011<br>2010-2011               | V8NA<br>V6DIFSFI | 5. 0L<br>2 7I | PBM<br>PRM  |  |  |
| Discoverv                          | 2010-2011                            | V6DIESEL         | 3. 0L         | PBM         |  |  |
| Discoverv                          | From 2012                            | V8NA             |               | PBM         |  |  |
| Discoverv                          | From 2012                            | V6DIESEL         | 2.7L          | PBM         |  |  |
| Discovery                          | From 2012                            | V6DIESEL         | 3. OL         | PBM         |  |  |
| Range Rover Sport                  | 2005 (2006US) - 2009                 | V8NA             |               | PBM         |  |  |
| Range Rover Sport                  | 2005 (2006US) - 2009                 | V8SC             |               | PBM         |  |  |
| Range Rover Sport                  | 2005 (2006US) - 2009                 | V6DIESEK         |               | PBM         |  |  |
| Range Rover Sport                  | 2007-2009                            | <b>V8DIESEL</b>  |               | PBM         |  |  |
| Range Rover Sport                  | 2010                                 | V8NA             | 5. OL         | PBM         |  |  |
| Range Rover Sport                  | 2010                                 | V8SC             | 5. 0L         | PBM         |  |  |
| Range Rover Sport                  | 2010                                 | V6DIESEL         | 3.0L          | PBM         |  |  |
| Range Rover Sport                  | 2010                                 | V8DIESEL         |               | PBM         |  |  |
| Range Rover Sport                  | From 2012                            | V6DIESEL         | 3. OL         | PBM         |  |  |
| Range Rover Sport                  | From 2012                            | V8NA             | 5.0L          | PBM         |  |  |
| Range Rover Sport                  | From 2012                            | V8SC             | 5.0L          | PBM         |  |  |
| Range Rover                        | 2007-2009                            | V8DIESEL         |               | PBM         |  |  |
| Range Rover                        | 2007-2009                            | V8NA             |               | PBM         |  |  |
| Range Rover                        | 2007-2009                            | V8SC             |               | PBM         |  |  |
| Range Rover                        | 2010-2010.5                          | V8DIESEL         |               | PBM         |  |  |
| Range Rover                        | 2010-2010.5                          | V8NA             |               | PBM         |  |  |
| Range Rover                        | 2010 - 2010 = 5                      | V8SC             |               | PBM         |  |  |

#### AutoMaker:Lexus Version:V5.00

| <br> | <br>• • | <br> |  |
|------|---------|------|--|
|      |         |      |  |

| Area           | Model           | year | Mode code  | Vehicle<br>Spec                | Option1               | Optio2           | Option3                | System Name                    |
|----------------|-----------------|------|------------|--------------------------------|-----------------------|------------------|------------------------|--------------------------------|
| Europ(Others)  | GS350           |      | GRL        | 2GR-FSE                        | Radar Cruise          |                  |                        | Electric Parking Brake         |
| Europ(Others)  | GS350           |      | GRL        | 2GR-FSE                        | Others                |                  |                        | Electric Parking Brake         |
| Europ(Others)  | GS250           |      | GRL        | 4GR-FSE                        | Radar Cruise          |                  |                        | Electric Parking Brake         |
| Europ(Others)  | GS250           |      | GRL        | 4GR-FSE                        | Others                |                  |                        | Electric Parking Brake         |
| Europ(Others)  | AVENSIS         |      | ADT        | 1AD-FTV                        | -1111                 | w/ Smart Key     |                        | Electric Parking Brake         |
| Europ(Others)  | AVENSIS         |      | ADT        | 1AD-FTV                        | -1111                 | w/o Smart Key    |                        | Electric Parking Brake         |
| Europ(Others)  | AVENSIS         |      | ADT        | 1AD-FTV                        | 1111-                 | w/ Smart Key     |                        | Electric Parking Brake         |
| Europ(Others)  | AVENSIS         |      | ADT        | 1AD-FTV                        | 1111-                 | w/o Smart Key    |                        | Electric Parking Brake         |
| Europ(Others)  | AVENSIS         |      | ADT        | 2AD-FHV                        | -1111                 | w/ Smart Key     | Radar Cruise           | Electric Parking Brake         |
| Europ(Others)  | AVENSIS         |      | ADT        | 2AD-FHV                        | -1111                 | w/ Smart Key     | Others                 | Electric Parking Brake         |
| Europ(Others)  | AVENSIS         |      | ADT        | 2AD-FHV                        | -1111                 | w/o Smart Key    |                        | Electric Parking Brake         |
| Europ(Others)  | AVENSIS         |      | ADT        | 2AD-FHV                        | -1111                 | w/o Smart Key    | Others                 | Electric Parking Brake         |
| Europ(Others)  | AVENSIS         |      | ADT        | 2AD-FHV                        | 1111-                 | w/ Smart Key     | Radar Cruise           | Electric Parking Brake         |
| Europ(Others)  | AVENSIS         |      | ADT        | 2AD-FHV                        | 1111-                 | w/ Smart Key     | Others                 | Electric Parking Brake         |
| Europ(Others)  | AVENSIS         |      | ADT        | 2AD-FHV                        | 1111-                 | w/o Smart Key    | 0.1                    | Electric Parking Brake         |
| Europ (Others) | AVENSIS         |      | ADT        | 2AD-FHV                        | 1111-                 | w/o Smart Key    | Others                 | Electric Parking Brake         |
| Europ (Others) | AVENSIS         |      | ADI        | ZAD-FIV                        | -1111                 | w/ Smart Key     |                        | Electric Parking Brake         |
| Europ (Others) | AVENSIS         |      | ADT        | 2AD FTV                        |                       | w/o Smart Key    |                        | Electric Parking Brake         |
| Europ (Others) | AVENSIS         |      | ADT        | 2AD = F I V<br>2AD = FTV       | 1111-                 | W/ Smart Key     |                        | Electric Parking Brake         |
| Europ (Others) | AVENSIS         |      | ADI<br>7PT | $2AD = \Gamma IV$<br>17P = FAE | _1111                 | w/o Smart Key    |                        | Electric Farking Brake         |
| Europ (Others) | AVENSIS         |      | ZRI<br>7DT | 17P_FAE                        | _1111                 | w/o Smart Key    |                        | Electric Parking Brake         |
| Europ (Others) | AVENSIS         |      | ZRI<br>7RT | 1ZR - FAE<br>17R - FAE         | <u>-1111</u><br>1111– | w/ Smart Koy     |                        | Electric Parking Brake         |
| Europ (Others) | AVENSIS         |      | ZRT<br>7RT | 17R-FAF                        | 1111-                 | w/o Smart Key    |                        | Electric Parking Brake         |
| Europ(Others)  | AVENSIS         |      | ZRT        | 27R-FAE                        | -1111                 | w/ Smart Key     |                        | Electric Parking Brake         |
| Europ(Others)  | AVENSIS         |      | ZRT        | 27R-FAE                        | -1111                 | w/o_Smart_Key    |                        | Electric Parking Brake         |
| Europ(Others)  | AVENSIS         |      | ZRT        | 2ZR-FAE                        | 1111-                 | w/ Smart Key     |                        | Electric Parking Brake         |
| Europ(Others)  | AVENSIS         |      | ZRT        | 2ZR-FAE                        | 1111-                 | w/o Smart Key    |                        | Electric Parking Brake         |
| Europ(Others)  | AVENSIS         |      | ZRT        | 3ZR-FAE                        | -1111                 | w/ Smart Kev     |                        | Electric Parking Brake         |
| Europ(Others)  | AVENSIS         |      | ZRT        | 3ZR-FAE                        | -1111                 | w/o Smart Key    |                        | Electric Parking Brake         |
| Europ(Others)  | AVENSIS         |      | ZRT        | 3ZR-FAE                        | 1111-                 | w/ Smart Key     |                        | Electric Parking Brake         |
| Europ(Others)  | AVENSIS         |      | ZRT        | 3ZR-FAE                        | 1111-                 | w/o Smart Key    |                        | Electric Parking Brake         |
| Europ(Others)  | AVENSIS         |      | ZRT        | 3ZR-FE                         | -1111                 | w/ Smart Key     |                        | Electric Parking Brake         |
| Europ(Others)  | AVENSIS         |      | ZRT        | 3ZR-FE                         | -1111                 | w/o Smart Key    |                        | Electric Parking Brake         |
| Europ(Others)  | AVENSIS         |      | ZRT        | 3ZR-FE                         | 1111-                 | w/ Smart Key     |                        | Electric Parking Brake         |
| Europ(Others)  | AVENSIS         |      | ZRT        | 3ZR-FE                         | 1111-                 | w/o Smart Key    |                        | Electric Parking Brake         |
| Europ(Others)  | GS450h          |      | GWL        | NULL                           | Radar Cruise          |                  |                        | Electric Parking Brake         |
| Europ(Others)  | GS450h          |      | GWL        | NULL                           | Others                |                  |                        | Electric Parking Brake         |
| Europ(Others)  | LFA             |      | LFA        | NULL                           | -1201                 |                  |                        | Electric Parking Brake         |
| Europ(Others)  | LFA             |      | LFA        | NULL                           | 1201-                 | D 11             |                        | Electric Parking Brake         |
| Europ(Others)  | LS460           |      | USF        | NULL                           | -1209                 | Brazil           | Radar Cruise           | Electric Parking Brake         |
| Europ (Others) | LS460           |      | USF        | NULL<br>NUL I                  | -1209                 | Brazil           | Others<br>Deden Condes | Electric Parking Brake         |
| Europ (Others) | LS460           |      | USF        | NULL<br>NULI                   | 1209                  | Others<br>Others | Addar Cruise           | Electric Parking Brake         |
| Europ (Others) | LS460           |      | USF        | NULL<br>NULI                   | 1209                  | Viners           | Duners<br>Padan Cruiza | Electric Parking Brake         |
| Furon (Others) | LS400<br>I S460 |      | USF        | NULL                           | 1209-                 | Korea            | Aduar Cruise           | Flectric Parking Brake         |
| Furon (Others) | LS460           |      | USF        | NULL                           | 1209-                 | Others           | Radar Cruise           | Flectric Parking Brake         |
| Europ (Others) | LS460           |      | USF        | NULL                           | 1209-                 | Others           | Others                 | Electric Parking Brake         |
| Europ (Others) | LS600h          |      | UVF        | NULL                           | -809                  | Radar Cruise     | 5 01101 0              | Electric Parking Brake         |
| Europ(Others)  | LS600h          |      | UVF        | NULL                           | -809                  | Others           |                        | Electric Parking Brake         |
| Europ(Others)  | LS600h          |      | UVF        | NULL                           | 0809-0910             | Radar Cruise     |                        | Electric Parking Brake         |
| Europ(Others)  | LS600h          |      | UVF        | NULL                           | 0809-0910             | Others           |                        | Electric Parking Brake         |
| Europ(Others)  | LS600h          |      | UVF        | NULL                           | 0910-1209             | Radar Cruise     |                        | Electric Parking Brake         |
| Europ(Others)  | LS600h          |      | UVF        | NULL                           | 0910-1209             | Others           |                        | Electric Parking Brake         |
| Europ(Others)  | LS600h          |      | UVF        | NULL                           | 1209-                 | Korea            | Radar Cruise           | <u>Electric Parking Brak</u> e |
| Europ(Others)  | LS600h          |      | UVF        | NULL                           | 1209-                 | Korea            | Others                 | Electric Parking Brake         |
| Europ(Others)  | LS600h          |      | UVF        | NULL                           | 1209-                 | Others           | Radar Cruise           | Electric Parking Brake         |
| Europ(Others)  | LS600h          |      | UVF        | NULL                           | 1209-                 | Others           | Others                 | Electric Parking Brake         |
| Europ(Others)  | AVENSIS         |      | AZT        | NULL                           | w/Smart Key           |                  |                        | Electric Parking Brake         |
| Europ(Others)  | AVENSIS         |      | AZT        | NULL                           | w/o Smart Key         |                  |                        | Electric Parking Brake         |
| USA            | GS350           | 2013 |            | 2GR-FSE                        | RADAR CRUISE          |                  |                        | Electric Parking Brake         |
| USA            | GS350           | 2013 |            | 2GR-FSE                        | Others                |                  |                        | Electric Parking Brake         |
| USA            | GS450h          | 2013 |            | 2GR-FXE                        | RADAR CRUISE          |                  |                        | Electric Parking Brake         |
| USA            | GS450h          | 2013 |            | 2GR-FXE                        | Uthers                |                  |                        | Electric Parking Brake         |
| USA            | LFA             | 2012 |            | ILK-GUE                        |                       |                  |                        | Electric Parking Brake         |

| USA   | LFA    | 2013 |     | 1LR-GUE |              |              | Electric Parking Brake     |
|-------|--------|------|-----|---------|--------------|--------------|----------------------------|
| USA   | LS460  | 2007 |     | 1UR-FSE | RADAR CRUISE |              | Electric Parking Brake     |
| USA   | LS460  | 2007 |     | 1UR-FSE | Others       |              | Electric Parking Brake     |
| USA   | LS460  | 2008 |     | 1UR-FSE | RADAR CRUISE |              | Electric Parking Brake     |
| USA   | LS460  | 2008 |     | 1UR-FSE | Others       |              | Electric Parking Brake     |
| USA   | LS460  | 2009 |     | 1UR-FSE | RADAR CRUISE |              | Electric Parking Brake     |
| USA   | LS460  | 2009 |     | 1UR-FSE | Others       |              | Electric Parking Brake     |
| USA   | LS460  | 2010 |     | 1UR-FSE | RADAR CRUISE |              | Electric Parking Brake     |
| USA   | LS460  | 2010 |     | 1UR-FSE | Others       |              | Electric Parking Brake     |
| USA   | LS460  | 2011 |     | 1UR-FSE | RADAR CRUISE |              | Electric Parking Brake     |
| USA   | LS460  | 2011 |     | 1UR-FSE | Others       |              | Electric Parking Brake     |
| USA   | LS460  | 2012 |     | 1UR-FSE | RADAR CRUISE |              | Electric Parking Brake     |
| USA   | LS460  | 2012 |     | 1UR-FSE | Others       |              | Electric Parking Brake     |
| USA   | LS460  | 2013 |     | 1UR-FSE | RADAR CRUISE |              | Electric Parking Brake     |
| USA   | LS460  | 2013 |     | 1UR-FSE | Others       |              | Electric Parking Brake     |
| USA   | LS600h | 2008 |     | 2UR-FSE | RADAR CRUISE |              | Electric Parking Brake     |
| USA   | LS600h | 2008 |     | 2UR-FSE | Others       |              | Electric Parking Brake     |
| USA   | LS600h | 2009 |     | 2UR-FSE | RADAR CRUISE |              | Electric Parking Brake     |
| USA   | LS600h | 2009 |     | 2UR-FSE | Others       |              | Electric Parking Brake     |
| USA   | LS600h | 2010 |     | 2UR-FSE | RADAR CRUISE |              | Electric Parking Brake     |
| USA   | LS600h | 2010 |     | 2UR-FSE | Others       |              | Electric Parking Brake     |
| USA   | LS600h | 2011 |     | 2UR-FSE | RADAR CRUISE |              | Electric Parking Brake     |
| USA   | LS600h | 2011 |     | 2UR-FSE | Others       |              | Electric Parking Brake     |
| USA   | LS600h | 2012 |     | 2UR-FSE | RADAR CRUISE |              | Electric Parking Brake     |
| USA   | LS600h | 2012 |     | 2UR-FSE | Others       |              | Electric Parking Brake     |
| USA   | LS600h | 2013 |     | 2UR-FSE | RADAR CRUISE |              | Electric Parking Brake     |
| USA   | LS600h | 2013 |     | 2UR-FSE | Others       |              | Electric Parking Brake     |
| Japan | GS350  |      | GRL | 2GR-FSE | RADAR CRUISE |              | Electric Parking Brake     |
| Japan | GS350  |      | GRL | 2GR-FSE | Others       |              | Electric Parking Brake     |
| Japan | GS250  |      | GRL | 4GR-FSE | RADAR CRUISE |              | Electric Parking Brake     |
| Japan | GS250  |      | GRL | 4GR-FSE | Others       |              | Electric Parking Brake     |
| Japan | GS450h |      | GWL | 2GR-FXE | RADAR CRUISE |              | Electric Parking Brake     |
| Japan | GS450h |      | GWL | 2GR-FXE | Others       |              | Electric Parking Brake     |
| Japan | LFA    |      | LFA | 1LR-GUE | -1112        |              | Electric Parking Brake     |
| Japan | LFA    |      | LFA | 1LR-GUE | 1201-        |              | Electric Parking Brake     |
| Japan | LS460  |      | USF | 1UR-FSE | -1008        | RADAR CRUISE | Electric Parking Brake     |
| Japan | LS460  |      | USF | 1UR-FSE | -1008        | Others       | Electric Parking Brake     |
| Japan | LS460  |      | USF | 1UR-FSE | 1009-1208    | RADAR CRUISE | Electric Parking Brake     |
| Japan | LS460  |      | USF | 1UR-FSE | 1009-1208    | Others       | Electric Parking Brake     |
| Japan | LS460  |      | USF | 1UR-FSE | 1209-        | RADAR CRUISE | Electric Parking Brake     |
| Japan | LS460  |      | USF | 1UR-FSE | 1209-        | Others       | Electric Parking Brake     |
| Japan | LS600h |      | UVF | 2UR-FSE | -1008        | RADAR CRUISE | Electric Parking Brake     |
| Japan | LS600h |      | UVF | 2UR-FSE | -1008        | Others       | Electric Parking Brake     |
| Japan | LS600h |      | UVF | 2UR-FSE | 1009-1208    | RADAR CRUISE | Electric Parking Brake     |
| Japan | LS600h |      | UVF | 2UR-FSE | 1009-1208    | Others       | Electric Parking Brake     |
| Japan | LS600h |      | UVF | 2UR-FSE | 1209-        | RADAR CRUISE | <br>Electric Parking Brake |
| Japan | LS600h |      | UVF | 2UR-FSE | 1209-        | Others       | Electric Parking Brake     |

|                                    | Function List |                                     |                              |  |  |  |
|------------------------------------|---------------|-------------------------------------|------------------------------|--|--|--|
| AutoMaker:Maybach<br>Version:V5.00 |               |                                     |                              |  |  |  |
| Model series                       | Year          | System Name                         | Special Function             |  |  |  |
| 240                                | Up to 08/2006 | SBC-Sensotronic Brake Control       | 0001, 0002, 0003             |  |  |  |
| 240                                | Up to 08/2006 | SBC-Right Sensotronic Brake Control | 0001, 0002, 0003, 0004, 0005 |  |  |  |
| 240                                | As of 09/2006 | SBC-Sensotronic Brake Control       | 0001, 0002, 0003             |  |  |  |
| 240                                | As of 09/2006 | SBC-Right Sensotronic Brake Control | 0001, 0002, 0003, 0004, 0005 |  |  |  |

#### AutoMaker:mini Version:V5.00

| Ver S1011. VS. 00 |         |                   |                  |  |
|-------------------|---------|-------------------|------------------|--|
| Series            | Part    | Systems           | Service Function |  |
| mini R50          | Chassis | EMF Parking brake | Parking Brake    |  |
| mini R52          | Chassis | EMF Parking brake | Parking Brake    |  |
| mini R53          | Chassis | EMF Parking brake | Parking Brake    |  |
| mini R55          | Chassis | EMF Parking brake | Parking Brake    |  |
| mini R56          | Chassis | EMF Parking brake | Parking Brake    |  |
| mini R57          | Chassis | EMF Parking brake | Parking Brake    |  |
| mini R58          | Chassis | EMF Parking brake | Parking Brake    |  |
| mini R59          | Chassis | EMF Parking brake | Parking Brake    |  |
| mini R60          | Chassis | EMF Parking brake | Parking Brake    |  |

#### AutoMaker:Opel Version:V5.00

| 1010101100 |              |                              |
|------------|--------------|------------------------------|
| Year       | Vehicle Type | System Type                  |
| (C) 2012   | Ampera       | Parking Brake Control Module |
| (C) 2012   | Astra-J      | Parking Brake Control Module |
| (C) 2012   | Insignia     | Parking Brake Control Module |
| (B) 2011   | Astra-J      | Parking Brake Control Module |
| (B) 2011   | Insignia     | Parking Brake Control Module |
| (A) 2010   | Astra-J      | Parking Brake Control Module |
| (A) 2010   | Insignia     | Parking Brake Control Module |
| (9) 2009   | Astra-J      | Parking Brake Control Module |
| (9) 2009   | Insignia     | Parking Brake Control Module |

| Function List                      |                        |           |  |  |  |
|------------------------------------|------------------------|-----------|--|--|--|
| AutoMaker:Peugeot<br>Version:V5.00 |                        |           |  |  |  |
| Vehicle Type                       | System Name            | Subsystem |  |  |  |
| 3008                               | ABS or ESP ECU         | ESP8. 1   |  |  |  |
| 3008                               | Electric parking brake | FSE       |  |  |  |
| 5008                               | ABS or ESP ECU         | ESP8. 1   |  |  |  |
| 5008                               | Electric parking brake | FSE       |  |  |  |

| Function List                      |       |             |             |  |
|------------------------------------|-------|-------------|-------------|--|
| AutoMaker:Porsche<br>Version:V5.00 |       |             |             |  |
| Vehicle Type                       | Year  | System Type | System Name |  |
| Cayenne                            | 2011- | PARKING     | Park brake  |  |
| Panamera                           | 2009- | PARKING     | Park brake  |  |

|                                    | Function List |  |  |  |
|------------------------------------|---------------|--|--|--|
| AutoMaker:Renault<br>Version:V5.00 |               |  |  |  |
| Vehicle Type                       | System Name   |  |  |  |
| ESPACE IV                          | Parking Brake |  |  |  |
| ESPACEIV ph2                       | Parking Brake |  |  |  |
| KOLEOS/QM5                         | Parking Brake |  |  |  |
| LAGUNAII ph2                       | Parking Brake |  |  |  |
| SCENIC II                          | Parking Brake |  |  |  |
| VEL SATIS                          | Parking Brake |  |  |  |
| VELSATIS ph2                       | Parking Brake |  |  |  |

|                                  | Function List |                             |  |
|----------------------------------|---------------|-----------------------------|--|
| AutoMaker:Roewe<br>Version:V5.00 |               |                             |  |
| Vehicle Type                     | Year          | Function                    |  |
| 950                              | all           | Replace the handbrake cable |  |
| 950                              | all           | Enable handbrake            |  |
| 950                              | all           | Release the handbrake       |  |
| 950                              | all           | Handbrake chip calibration  |  |
| 950                              | all           | Help                        |  |

|                                 | Function List |                             |  |
|---------------------------------|---------------|-----------------------------|--|
| AutoMaker:Saab<br>Version:V5.00 |               |                             |  |
| Vehicle Type                    | Year          | Function                    |  |
| 9–5                             | 2010-2011     | Replace the handbrake cable |  |
| 9–5                             | 2010-2011     | Enable handbrake            |  |
| 9–5                             | 2010-2011     | Release the handbrake       |  |
| 9–5                             | 2010-2011     | Handbrake chip calibration  |  |
| 9–5                             | 2010–2011     | Help                        |  |
#### Function List

# AutoMaker:scion Version:V5.00

| Area           | Model           | Mode<br>code | Vehicle            | Option1         | optinon2                       | Option3                | System Name            |
|----------------|-----------------|--------------|--------------------|-----------------|--------------------------------|------------------------|------------------------|
| Europ(Others)  | GS350           | GRL          | 2GR-FSE            | RadarCruise     |                                |                        | Electric Parking Brake |
| Europ(Others)  | GS350           | GRL          | 2GR-FSE            | Others          |                                |                        | Electric Parking Brake |
| Europ(Others)  | GS250           | GRL          | 4GR-FSE            | RadarCruise     |                                |                        | Electric Parking Brake |
| Europ(Others)  | GS250           | GRL          | 4GR-FSE            | Others          |                                |                        | Electric Parking Brake |
| Europ(Others)  | AVENSIS         | ADT          | 1AD-FTV            | -1111           | w/ Smart Key                   |                        | Electric Parking Brake |
| Europ(Others)  | AVENSIS         | ADT          | 1AD-FTV            | -1111           | w/o Smart Key                  |                        | Electric Parking Brake |
| Europ(Others)  | AVENSIS         | ADT          | 1AD-FTV            | 1111-           | w/ Smart Key                   |                        | Electric Parking Brake |
| Europ(Others)  | AVENSIS         | ADT          | 1AD-FTV            | 1111-           | w/o Smart Key                  |                        | Electric Parking Brake |
| Europ(Others)  | AVENSIS         | ADT          | 2AD-FHV            | -1111           | w/ Smart Key                   | RadarCruise            | Electric Parking Brake |
| Europ (Others) | AVENSIS         | ADT          | 2AD-FHV            |                 | w/ Smart Key                   | Others<br>DedewCouries | Electric Parking Brake |
| Europ (Others) | AVENSIS         | ADT          | 2AD-FHV<br>2AD-FHV | -1111<br>-1111  | w/o Smart Key<br>w/o Smart Key | Others                 | Electric Parking Brake |
| Europ(Others)  | AVENSIS         | ADT          | 2AD-FHV<br>2AD-FHV | -1111<br>1111-  | w/ Smart Key                   | RadarCruise            | Electric Parking Brake |
| Europ(Others)  | AVENSIS         | ADT          | 2AD-FHV            | 1111-           | w/ Smart Key                   | Others                 | Electric Parking Brake |
| Europ(Others)  | AVENSIS         | ADT          | 2AD-FHV            | 1111-           | w/o Smart Key                  | RadarCruise            | Electric Parking Brake |
| Europ(Others)  | AVENSIS         | ADT          | 2AD-FHV            | 1111-           | w/o Smart Kev                  | Others                 | Electric Parking Brake |
| Europ(Others)  | AVENSIS         | ADT          | 2AD-FTV            | -1111           | w/ Smart Key                   |                        | Electric Parking Brake |
| Europ(Others)  | AVENSIS         | ADT          | 2AD-FTV            | -1111           | w/o Smart Key                  |                        | Electric Parking Brake |
| Europ(Others)  | AVENSIS         | ADT          | 2AD-FTV            | 1111-           | w/ Smart Key                   |                        | Electric Parking Brake |
| Europ(Others)  | AVENSIS         | ADT          | 2AD-FTV            | 1111-           | w/o Smart Key                  |                        | Electric Parking Brake |
| Europ(Others)  | AVENSIS         | ZRT          | 1ZR-FAE            | -1111           | w/ Smart Key                   |                        | Electric Parking Brake |
| Europ(Others)  | AVENSIS         | ZRT          | 1ZR-FAE            | -1111           | w/o Smart Key                  |                        | Electric Parking Brake |
| Europ(Others)  | AVENSIS         | ZRT          | 1ZR-FAE            | 1111-           | w/ Smart Key                   |                        | Electric Parking Brake |
| Europ(Others)  | AVENSIS         | ZRT          | 1ZR-FAE            | 1111-           | w/o Smart Key                  |                        | Electric Parking Brake |
| Europ(Others)  | AVENSIS         | ZRT          | 2ZR-FAE            |                 | w/ Smart Key                   |                        | Electric Parking Brake |
| Europ (Others) | AVENCIC         | ZKI<br>ZDT   | 22K-FAE            |                 | w/o Smart Key                  |                        | Electric Parking Brake |
| Europ (Others) | AVENCIC         | ΔΚΙ<br>7DT   | 22R-FAE            | 1111-           | W/ Smart Key                   |                        | Electric Parking brake |
| Europ (Others) | AVENSIS         | ZRT<br>7RT   | 37R-FAF            | _1111           | w/ Smart Key                   |                        | Electric Parking Brake |
| Europ(Others)  | AVENSIS         | ZRT          | 3ZR-FAE            | -1111           | w/o_Smart_Key                  |                        | Electric Parking Brake |
| Europ(Others)  | AVENSIS         | ZRT          | 3ZR-FAE            | 1111-           | w/ Smart Key                   |                        | Electric Parking Brake |
| Europ(Others)  | AVENSIS         | ZRT          | 3ZR-FAE            | 1111-           | w/o Smart Key                  |                        | Electric Parking Brake |
| Europ(Others)  | AVENSIS         | ZRT          | 3ZR-FE             | -1111           | w/ Smart Key                   |                        | Electric Parking Brake |
| Europ(Others)  | AVENSIS         | ZRT          | 3ZR-FE             | -1111           | w/o Smart Key                  |                        | Electric Parking Brake |
| Europ(Others)  | AVENSIS         | ZRT          | 3ZR-FE             | 1111-           | w/ Smart Key                   |                        | Electric Parking Brake |
| Europ(Others)  | AVENSIS         | ZRT          | 3ZR-FE             | 1111-           | w/o Smart Key                  |                        | Electric Parking Brake |
| Europ(Others)  | GS450h          | GWL          | NULL               | RadarCruise     |                                |                        | Electric Parking Brake |
| Europ(Others)  | GS450h          | GWL          | NULL               | Others          |                                |                        | Electric Parking Brake |
| Europ(Others)  | LFA             | LFA          | NULL               | -1201           |                                |                        | Electric Parking Brake |
| Europ(Others)  | LFA             | LFA          | NULL               | 1201-           |                                |                        | Electric Parking Brake |
| Europ(Others)  | LS460           | USF          | NULL               | -1209           | Brazil                         | RadarCruise            | Electric Parking Brake |
| Europ(Others)  | LS460           | USF          | NULL               | -1209           | Brazil                         | Others                 | Electric Parking Brake |
| Europ (Others) | LS460           | USF          | NULL               | -1209           | Others                         | RadarUruise            | Electric Parking Brake |
| Europ(Others)  | LS460           | USF          |                    | -1209<br>1200-  | Vtners                         | Deners                 | Electric Parking Brake |
| Europ (Others) | LS400<br>I S460 | USF          | NULL               | 1205            | Korea                          | Others                 | Electric Parking Brake |
| Europ(Others)  | LS460           | USF          | NULL               | 1209-           | Others                         | RadarCruise            | Electric Parking Brake |
| Europ(Others)  | LS460           | USF          | NULL               | 1209-           | Others                         | Others                 | Electric Parking Brake |
| Europ(Others)  | LS600h          | UVF          | NULL               | -809            | RadarCruise                    |                        | Electric Parking Brake |
| Europ(Others)  | LS600h          | UVF          | NULL               | -809            | Others                         |                        | Electric Parking Brake |
| Europ(Others)  | LS600h          | UVF          | NULL               | 0809-0910       | RadarCruise                    |                        | Electric Parking Brake |
| Europ(Others)  | LS600h          | UVF          | NULL               | 0809-0910       | Others                         |                        | Electric Parking Brake |
| Europ(Others)  | LS600h          | UVF          | NULL               | 0910-1209       | RadarCruise                    |                        | Electric Parking Brake |
| Europ(Others)  | LS600h          | UVF          | NULL               | 0910-1209       | Others                         |                        | Electric Parking Brake |
| Europ(Others)  | LS600h          | UVF          | NULL               | 1209-           | Korea                          | RadarCruise            | Electric Parking Brake |
| Europ(Others)  | LS600h          | UVF          | NULL               | 1209-           | Korea                          | Others                 | Electric Parking Brake |
| Europ(Others)  | LS600h          | UVF          | NULL               | 1209-           | Others                         | KadarCruise            | Electric Parking Brake |
| Europ (Others) | LSOUUH          | UVF<br>47T   |                    | 1209-           | otners                         | Utners                 | Electric Parking Brake |
| Europ(Others)  | AVEN515         | AZ 1         | NULL               | w/ Smart<br>Key |                                |                        | Electric Parking Brake |
| Europ(Others)  | AVENSIS         | AZT          | NULL               | w/oSmart<br>Key |                                |                        | Electric Parking Brake |

|                                 | Function List |               |
|---------------------------------|---------------|---------------|
| AutoMaker:seat<br>Version:V5.00 |               |               |
| Year                            | Vehicle Type  | Control Unit  |
| 2011                            | Alhambra      | Parking Brake |

|                                  | unction List |               |  |  |
|----------------------------------|--------------|---------------|--|--|
| AutoMaker:skoda<br>Version:V5.00 |              |               |  |  |
| Vehicle Type                     | Year         | Control Unit  |  |  |
| SKODA                            | before 2014  | Parking Brake |  |  |

### Function List

## AutoMaker:Toyota Version:V5.00

| Area                           | Model        | Year | Mode<br>Code | Vehicle            | Option1      | Option2                       | Option3 | System Name            |
|--------------------------------|--------------|------|--------------|--------------------|--------------|-------------------------------|---------|------------------------|
| Europ(Others)                  | GS350        |      | GRL          | 2GR-FSE            | Radar Cruise |                               |         | Electric Parking Brake |
| Europ(Others)                  | GS350        |      | GRL          | 2GR-FSE            | Others       |                               |         | Electric Parking Brake |
| Europ(Others)                  | GS250        |      | GRL          | 4GR-FSE            | Radar Cruise |                               |         | Electric Parking Brake |
| Europ(Others)                  | GS250        |      | GRL          | 4GR-FSE            | Others       |                               |         | Electric Parking Brake |
| Europ(Others)                  | AVENSI       |      | ADT          | 1AD-FTV            | -1111        | w/ Smart Key                  |         | Electric Parking Brake |
| Europ(Others)                  | SAVENSI      |      | ADT          | 1AD-FTV            | -1111        | w/o Smart Key                 |         | Electric Parking Brake |
| Europ(Others)                  | AVENSI       |      | ADT          | 1AD-FTV            | 1111-        | w/ Smart Kev                  |         | Electric Parking Brake |
| Europ(Others)                  | SAVENSI      |      | ADT          | 1AD-FTV            | 1111-        | w/o Smart Key                 |         | Electric Parking Brake |
| Europ(Others)                  | AVENSI       |      | ADT          | 2AD-FHV            | -1111        | w/ Smart Key                  | Radar   | Electric Parking Brake |
| Europ(Others)                  | SAVENSI      |      | ADT          | 2AD-FHV            | -1111        | w/ Smart Key                  | Others  | Electric Parking Brake |
| Europ(Others)                  | SAVENSI<br>S |      | ADT          | 2AD-FHV            | -1111        | w/o Smart Key                 | Radar   | Electric Parking Brake |
| Europ(Others)                  | AVENSIS      |      | ADT          | 2AD-FHV            | -1111        | w/o Smart Kev                 | Others  | Electric Parking Brake |
| Europ(Others)                  | AVENSI       |      | ADT          | 2AD-FHV            | 1111-        | w/ Smart Key                  | Radar   | Electric Parking Brake |
| Furon (Others)                 | SAVENST      |      | ADT          | 2AD-FHV            | 1111-        | w/ Smart Kev                  | Others  | Flectric Parking Brake |
| Europ(Others)                  | SAVENSI      |      | ADT          | 2AD-FHV            | 1111-        | w/o Smart Key                 | Radar   | Electric Parking Brake |
| Furon (Othore)                 | AVENSIS      |      | ADT          | 2AD_FHV            | 1111_        | w/o Smart Koy                 | Othors  | Flootric Parking Brako |
| Furon (Others)                 | AVENSIS      |      | ADT          | 2AD-FTV            | _1111        | w/ Smart Key                  | others  | Electric Parking Brake |
| Europ(Others)                  | SAVENSI      |      | ADT          | 2AD-FTV            | -1111        | w/o Smart Key                 |         | Electric Parking Brake |
| F (0.1 )                       | S            |      | ADT          | OAD DTV            | 1111         |                               |         |                        |
| Europ(Others)<br>Europ(Others) | SAVENSI      |      | ADT          | 2AD-FTV<br>2AD-FTV | 1111-        | w/ Smart Key<br>w/o Smart Key |         | Electric Parking Brake |
| Earop (others)                 | S            |      | 1101         |                    |              | "/ O Dillar U Hoy             |         |                        |
| Europ(Others)                  | AVENSI       |      | ZRT          | 1ZR-FAE            | -1111        | w/ Smart Key                  |         | Electric Parking Brake |
| Europ(Others)                  | SAVENSI<br>S |      | ZRT          | 1ZR-FAE            | -1111        | w/o Smart Key                 |         | Electric Parking Brake |
| Europ(Others)                  | AVENSI       |      | ZRT          | 1ZR-FAE            | 1111-        | w/ Smart Key                  |         | Electric Parking Brake |
| Europ(Others)                  | SAVENSI      |      | ZRT          | 1ZR-FAE            | 1111-        | w/o Smart Key                 |         | Electric Parking Brake |
| Europ(Others)                  | AVENSI       |      | ZRT          | 2ZR-FAE            | -1111        | w/ Smart Kev                  |         | Electric Parking Brake |
| Europ(Others)                  | SAVENSI      |      | ZRT          | 2ZR-FAE            | -1111        | w/o Smart Key                 |         | Electric Parking Brake |
| Europ(Others)                  | AVENST       |      | ZRT          | 2ZR-FAE            | 1111-        | w/ Smart Kev                  |         | Electric Parking Brake |
| Europ(Others)                  | SAVENSI      |      | ZRT          | 2ZR-FAE            | 1111-        | w/o Smart Key                 |         | Electric Parking Brake |
| Europ(Others)                  | AVENSI       |      | ZRT          | 3ZR-FAE            | -1111        | w/ Smart Kev                  |         | Electric Parking Brake |
| Europ(Others)                  | SAVENSI      |      | ZRT          | 3ZR-FAE            | -1111        | w/o Smart Key                 |         | Electric Parking Brake |
| Furon(Others)                  | AVENST       |      | ZRT          | 37R-FAE            | 1111-        | w/ Smart Kev                  |         | Electric Parking Brake |
| Europ(Others)                  | SAVENSI      |      | ZRT          | 3ZR-FAE            | 1111-        | w/o Smart Key                 | 1       | Electric Parking Brake |
| Furon(Others)                  | AVENST       |      | 7RT          | 37R-FF             | -1111        | w/ Smart Key                  |         | Flectric Parking Brake |
| Europ(Others)                  | SAVENSI      |      | ZRT          | 3ZR-FE             | -1111        | w/o Smart Key                 |         | Electric Parking Brake |
| Furon (Others)                 | S<br>AVENST  |      | 7RT          | 37R-FF             | 1111-        | w/ Smart Koy                  |         | Electric Parking Brake |
| Europ(Others)                  | SAVENSI      |      | ZRT          | 3ZR-FE             | 1111-        | w/o Smart Key                 |         | Electric Parking Brake |
| Furon(Others)                  | S<br>GS450b  |      | GWI          | NUL I              | Radar Cruise |                               |         | Flactric Parking Brake |
| Europ(Others)                  | GS450h       |      | GWL          | NULL               | Others       |                               |         | Electric Parking Brake |
| Europ(Others)                  | LFA          |      | LFA          | NULL               | -1201        |                               |         | Electric Parking Brake |
| Europ(Others)                  | LFA          |      | LFA          | NULL               | 1201-        |                               |         | Electric Parking Brake |
| Europ(Others)                  | LS460        |      | USF          | NULL               | -1209        | Brazil                        | Radar   | Electric Parking Brake |
| Europ(Others)                  | LS460        |      | USF          | NULL               | -1209        | Brazil                        | Others  | Electric Parking Brake |
| Europ(Others)                  | LS460        |      | USF          | NULL               | -1209        | Others                        | Radar   | Electric Parking Brake |
| Europ(Others)                  | LS460        | 1    | USF          | NULL               | -1209        | Others                        | Others  | Electric Parking Brake |
| Europ(Others)                  | LS460        |      | USF          | NULL               | 1209-        | Korea                         | Radar   | Electric Parking Brake |
| Furon (Othore)                 | 15460        |      | USF          | NUL I              | 1209-        | Korea                         | Others  | Electric Parking Brake |
| Europ(Others)                  | LS460        |      | USF          | NULL               | 1209-        | Others                        | Radar   | Electric Parking Brake |
| Furon (Others)                 | 15460        |      | USF          | NUL I              | 1209-        | Others                        | Othors  | Flactric Parking Broke |
| Europ (Others)                 | LS400        |      | UVF          | NULL               | -809         | Radar Cruise                  | others  | Electric Parking Brake |
| Europ(Others)                  | LS600h       |      | UVF          | NULL               | -809         | Others                        | 1       | Electric Parking Brake |
| Europ(Others)                  | LS600h       |      | UVF          | NULL               | 0809-0910    | Radar Cruise                  |         | Electric Parking Brake |

| Furon (Others) | I \$600h        |      | UVF         | NUL I        | 0809-0910           | Others       |        | Flectric Parking Brake    |
|----------------|-----------------|------|-------------|--------------|---------------------|--------------|--------|---------------------------|
| Europ (Others) | LS600h          |      | UVE         | NULI         | 0000 0010           | Radar Cruico |        | Electric Parking Brake    |
| Europ (Others) | LSGOOL          |      | UVE         | NULL         | 0010 1200           | Others       |        | Electric Parking Brake    |
| Europ (Others) | LSCOOL          |      | UVE         | NULL         | 1200                | Villers      | Dodom  | Electric Parking Drake    |
| Europ (others) | L200011         |      | UVI         | NULL         | 1209-               | Korea        | Rauar  | Electric rarking brake    |
| Furon (Othore) | I \$600b        |      | UVE         | NULI         | 1200-               | Koroa        | Othors | Flootric Parking Brako    |
| Europ (Others) | LS600h          |      | UVE         | NULL         | 1209                | Othors       | Radar  | Electric Parking Brake    |
| Europ (others) | L200011         |      | UVI         | NULL         | 1209-               | others       | Rauar  | Electric rarking brake    |
| Furon (Othore) | I \$600b        |      | UVE         | NULI         | 1200-               | Othors       | Othors | Floatria Parking Braka    |
| Europ (Others) | AVENCT          |      | 1071°       | NULL         | 1205<br>w/Smont Kow | Others       | others | Electric Parking Brake    |
| Europ (Others) | CAVENCT         |      | AZ1<br>AZT  | NULL         | w/ Smart            |              |        | Electric Parking Diake    |
|                | SAVENSI         | 9019 | ALI         | NULL DOD ESE | W/O SHIAI L         |              |        | Electric Farking Drake    |
| USA            | 262250          | 2015 |             | ZGR-L2E      | REYRADAR            |              |        | Electric Farking brake    |
| UC A           | 00250           | 9019 |             | OCD ESE      | Othoma              |              |        | El cotuio Doulting Puoleo |
| USA            | 02320           | 2013 |             | 2GR-FSE      | DADAD COULCE        |              |        | Electric Parking Brake    |
| USA            | GS450n          | 2013 |             | ZGR-FAE      | RADAR CRUISE        |              |        | Electric Parking Brake    |
| USA            | 65450h          | 2013 |             | 2GR-FAE      | Others              |              |        | Electric Parking Brake    |
| USA            | LFA             | 2012 |             | ILR-GUE      |                     |              |        | Electric Parking Brake    |
| USA            | LFA             | 2013 |             | ILR-GUE      |                     |              |        | Electric Parking Brake    |
| USA            | LS460           | 2007 |             | 1UR-FSE      | RADAR CRUISE        |              |        | Electric Parking Brake    |
| USA            | LS460           | 2007 |             | 1UR-FSE      | Others              |              |        | Electric Parking Brake    |
| USA            | LS460           | 2008 |             | 1UR-FSE      | RADAR CRUISE        |              |        | Electric Parking Brake    |
| USA            | LS460           | 2008 |             | 1UR-FSE      | Others              |              |        | Electric Parking Brake    |
| USA            | LS460           | 2009 |             | 1UR-FSE      | RADAR CRUISE        |              |        | Electric Parking Brake    |
| USA            | LS460           | 2009 |             | 1UR-FSE      | Others              |              |        | Electric Parking Brake    |
| USA            | LS460           | 2010 |             | 1UR-FSE      | RADAR CRUISE        |              |        | Electric Parking Brake    |
| USA            | LS460           | 2010 |             | 1UR-FSE      | Others              |              |        | Electric Parking Brake    |
| USA            | LS460           | 2011 |             | 1UR-FSE      | RADAR CRUISE        |              |        | Electric Parking Brake    |
| USA            | LS 160          | 2011 |             | 1UR-FSF      | Others              |              |        | Flectric Parking Brake    |
| USA            | 15460           | 2011 |             | 1UR_ESE      | RADAR CRUISE        |              |        | Electric Parking Brake    |
| USA            | 15460           | 2012 |             | 1UD_ESE      | Othoro              |              |        | Electric Parking Brake    |
| USA            | 15460           | 2012 |             | IUN FOR      | DADAD COULCE        |              |        | Electric Parking Diake    |
| USA            | LS400           | 2013 |             | IUR-FSE      | RADAR CRUISE        |              |        |                           |
| USA            | LS460           | 2013 |             | IUK-FSE      | Others              |              |        | Electric Parking Brake    |
| USA            | LS600h          | 2008 |             | 2UR-FSE      | RADAR CRUISE        |              |        | Electric Parking Brake    |
| USA            | LS600h          | 2008 |             | 2UR-FSE      | Others              |              |        | Electric Parking Brake    |
| USA            | LS600h          | 2009 |             | 2UR-FSE      | RADAR CRUISE        |              |        | Electric Parking Brake    |
| USA            | LS600h          | 2009 |             | 2UR-FSE      | Others              |              |        | Electric Parking Brake    |
| USA            | LS600h          | 2010 |             | 2UR-FSE      | RADAR CRUISE        |              |        | Electric Parking Brake    |
| USA            | LS600h          | 2010 |             | 2UR-FSE      | 0thers              |              |        | Electric Parking Brake    |
| USA            | LS600h          | 2011 |             | 2UR-FSE      | RADAR CRUISE        |              |        | Electric Parking Brake    |
| USA            | LS600h          | 2011 |             | 2UR-FSE      | Others              |              |        | Electric Parking Brake    |
| USA            | LS600h          | 2012 |             | 2UR-FSE      | RADAR CRUISE        |              |        | Electric Parking Brake    |
| USA            | LS600h          | 2012 |             | 2UR-FSE      | 0thers              |              |        | Electric Parking Brake    |
| USA            | LS600h          | 2013 |             | 2UR-FSE      | RADAR CRUISE        |              |        | Electric Parking Brake    |
| USA            | LS600h          | 2013 |             | 2UR-FSE      | Others              |              |        | Electric Parking Brake    |
| Tanan          | GS350           | 5010 | GRI         | 2GR-FSF      | RADAR CRUISE        |              |        | Flectric Parking Brake    |
| Japan          | 65350           |      | CRI         | 2GR_ESE      | Others              |              |        | Electric Parking Brake    |
| Tanan          | 65250           |      | GRI         | 4GR-FSF      | RADAR CRITER        |              | t      | Flectric Parking Brake    |
| Japan          | 03230           |      | CDI         | 40R FSE      | Othors              |              |        | Electric Parking Drake    |
| Japan          | 00200<br>CS450b |      | CWI         | JON LOL      | RADAR CDUITER       |              |        | Electric Parking DidKe    |
| Japan          | 0040011         |      | CWI         | 201 TAE      | Othema              |              | 1      | Electric Parking Drake    |
| Japan          | 63490N          |      | UTA         | ∠GK-FÅE      | Uthers              |              | ł      | Electric Parking Brake    |
| Japan          | LFA             |      | LFA         | ILR-GUE      | -1112               |              |        | Electric Parking Brake    |
| ]apan          | LFA             |      | LFA         | ILR-GUE      | 1201-               |              |        | Electric Parking Brake    |
| Japan          | LS460           |      | USF         | 1UR-FSE      | -1008               | RADAR CRUISE |        | Electric Parking Brake    |
| Japan          | LS460           |      | USF         | 1UR-FSE      | -1008               | Others       |        | Electric Parking Brake    |
| Japan          | LS460           |      | USF         | 1UR-FSE      | 1009-1208           | RADAR CRUISE |        | Electric Parking Brake    |
| Japan          | LS460           |      | USF         | 1UR-FSE      | 1009-1208           | Others       |        | Electric Parking Brake    |
| Japan          | LS460           |      | USF         | 1UR-FSE      | 1209-               | RADAR CRUISE |        | Electric Parking Brake    |
| Japan          | LS460           |      | USF         | 1UR-FSE      | 1209-               | Others       |        | Electric Parking Brake    |
| Japan          | LS600h          |      | UVF         | 2UR-FSE      | -1008               | RADAR CRUISE |        | Electric Parking Brake    |
| Japan          | LS600h          |      | UVF         | 2UR-FSE      | -1008               | Others       |        | Electric Parking Brake    |
| Japan          | LS600h          |      | UVF         | 2UR-FSE      | 1009-1208           | RADAR CRUISE |        | Electric Parking Brake    |
| Tapan          | LS600h          |      | UVF         | 2UR-FSF      | 1009-1208           | Others       | 1      | Electric Parking Brake    |
| Tanan          | I \$600b        |      | UVF         | 2UR-FSF      | 1209-               | RADAR CRUISE |        | Flectric Parking Brake    |
| Tapan          | I S600h         |      | UVE         | 2UR_ESE      | 1209                | Others       | 1      | Electric Parking Brake    |
| Japan          | AVENCT          |      | 7RT         | 27R_FAF      | -1202               | 011101 0     | 1      | Electric Parking Broke    |
| Japan          | CAVENCE         |      | 2111<br>7DT | 97D EAE      | 1202                |              |        | Electric Dephing Ducke    |
| Japan          | SAVENSI         |      | 7177        | ә∠к−гАЕ      | 1203-               |              |        | Electric Parking Brake    |

### Function List

### AutoMaker:Vauxhall Version:V5.00

| Year     | Vehicle Type | System                       |
|----------|--------------|------------------------------|
| (C) 2012 | Ampera       | Parking Brake Control Module |
| (C) 2012 | Astra-J      | Parking Brake Control Module |
| (C) 2012 | Insignia     | Parking Brake Control Module |
| (B) 2011 | Astra-J      | Parking Brake Control Module |
| (B) 2011 | Insignia     | Parking Brake Control Module |
| (A) 2010 | Astra-J      | Parking Brake Control Module |
| (A) 2010 | Insignia     | Parking Brake Control Module |
| (9) 2009 | Astra-J      | Parking Brake Control Module |
| (9) 2009 | Insignia     | Parking Brake Control Module |

| Function List                    |      |             |                         |  |  |  |  |
|----------------------------------|------|-------------|-------------------------|--|--|--|--|
| AutoMaker:volvo<br>Version:V5.00 |      |             |                         |  |  |  |  |
| Vehicle Type                     | Year | System Type | Systen Name             |  |  |  |  |
| S60                              | 2011 | PBM         | Park Brake Module (PBM) |  |  |  |  |
| S60                              | 2012 | PBM         | Park Brake Module (PBM) |  |  |  |  |
| S80                              | 2007 | PBM         | Park Brake Module (PBM) |  |  |  |  |
| S80                              | 2008 | PBM         | Park Brake Module (PBM) |  |  |  |  |
| S80                              | 2009 | PBM         | Park Brake Module (PBM) |  |  |  |  |
| S80                              | 2010 | PBM         | Park Brake Module (PBM) |  |  |  |  |
| S80                              | 2011 | PBM         | Park Brake Module (PBM) |  |  |  |  |
| S80                              | 2012 | PBM         | Park Brake Module (PBM) |  |  |  |  |
| V60                              | 2011 | PBM         | Park Brake Module (PBM) |  |  |  |  |
| V60                              | 2012 | PBM         | Park Brake Module (PBM) |  |  |  |  |
| V70                              | 2008 | PBM         | Park Brake Module (PBM) |  |  |  |  |
| V70                              | 2009 | PBM         | Park Brake Module (PBM) |  |  |  |  |
| V70                              | 2010 | PBM         | Park Brake Module (PBM) |  |  |  |  |
| V70                              | 2011 | PBM         | Park Brake Module (PBM) |  |  |  |  |
| V70                              | 2012 | PBM         | Park Brake Module (PBM) |  |  |  |  |
| XC60                             | 2009 | PBM         | Park Brake Module (PBM) |  |  |  |  |
| XC60                             | 2010 | PBM         | Park Brake Module (PBM) |  |  |  |  |
| XC60                             | 2011 | PBM         | Park Brake Module (PBM) |  |  |  |  |
| XC60                             | 2012 | PBM         | Park Brake Module (PBM) |  |  |  |  |
| XC70                             | 2008 | PBM         | Park Brake Module (PBM) |  |  |  |  |
| XC70                             | 2009 | PBM         | Park Brake Module (PBM) |  |  |  |  |
| XC70                             | 2010 | PBM         | Park Brake Module (PBM) |  |  |  |  |
| XC70                             | 2011 | PBM         | Park Brake Module (PBM) |  |  |  |  |
| XC70                             | 2012 | PBM         | Park Brake Module (PBM) |  |  |  |  |

### AutoMaker:VW

| Version: V5. 00         |             |               |  |  |  |  |
|-------------------------|-------------|---------------|--|--|--|--|
| Vehicle Type            | Year        | Control Unit  |  |  |  |  |
| Passat                  | 2010 - 2011 | Parking Brake |  |  |  |  |
| Passat only USA/Canada  | 2006 - 2011 | Parking Brake |  |  |  |  |
| Tiguan                  | 2008 - 2011 | Parking Brake |  |  |  |  |
| Tiguan only USA/Canada  | 2008 - 2011 | Parking Brake |  |  |  |  |
| Sharan                  | 2011        | Parking Brake |  |  |  |  |
| Touareg                 | 2010 - 2011 | Parking Brake |  |  |  |  |
| Touareg only USA/Canada | 2010 - 2012 | Parking Brake |  |  |  |  |

Function List